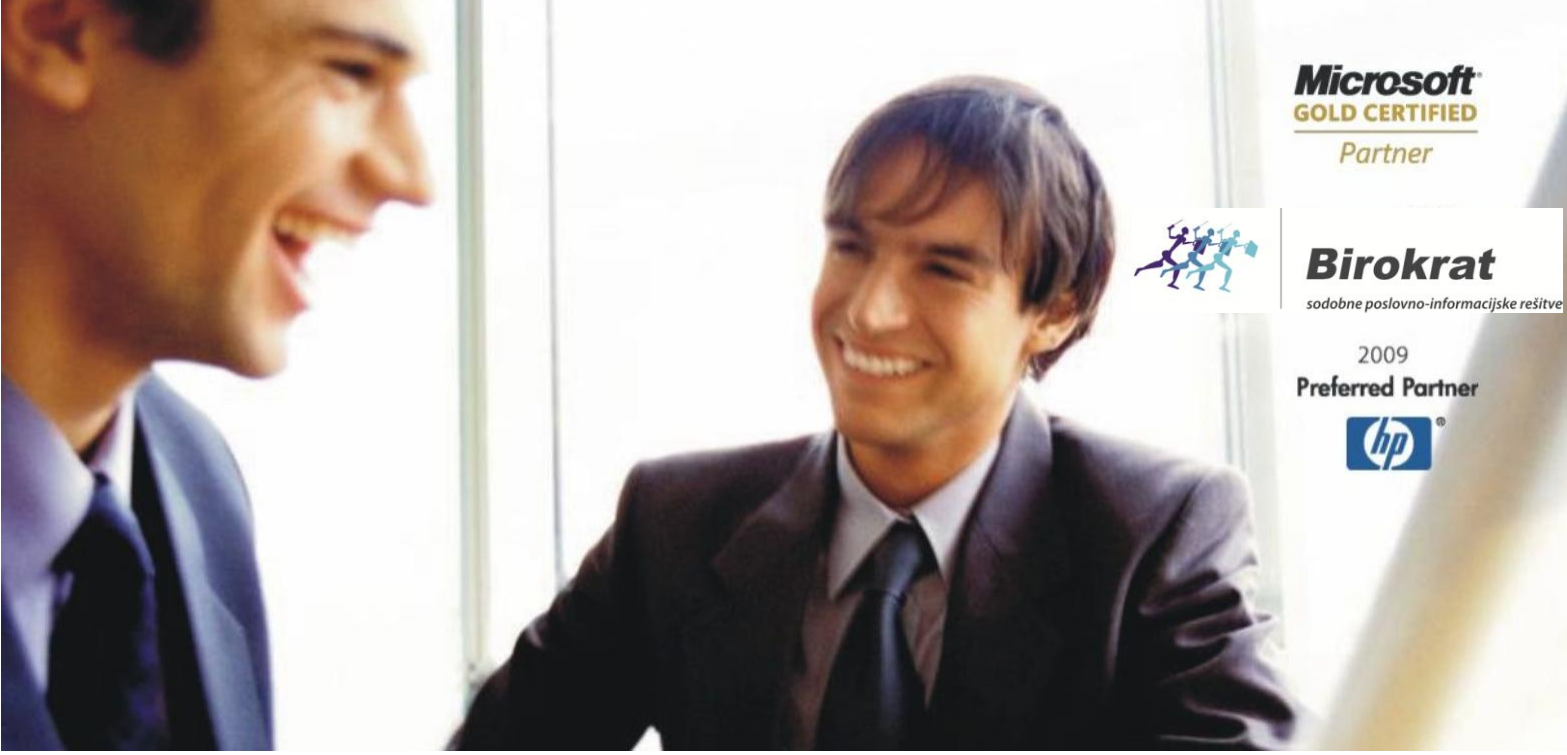

Veleprodaja | Maloprodaja | Storitve | Računovodstvo | Proizvodnja | Gostinstvo | Turizem | Hotelirstvo | Ticketing | CRM | Internetna trgovina | Izdelava internetnih strani | Grafično oblikovanje

# NOVOSTI IN NASVETI ZA DELO S PROGRAMSKIM PAKETOM BIROKRAT

# INFORMATOR

2,3 - APRIL 2014

OPISANE NOVOSTI VELJAJO V NAVEDENI VERZIJI PROGRAMA ALI VEČ

Birokrat 8.023.016

Datum izida: 3.4.2014

# KAZALO:

| 1.   | BIROKRAT                                                                   |    |
|------|----------------------------------------------------------------------------|----|
| 1.1. | KNJIŽENJE PREJETIH RAČUNOV                                                 |    |
| 1.2. | UVOZ PREJETIH RAČUNOV PO SPECIFIKACIJI                                     | 5  |
|      | 1.2.1. Primer strukture za uvoz                                            | 6  |
| 2.   | SKLADIŠČE                                                                  | 7  |
| 2.1. | VNOS PREVZEMA                                                              | 7  |
| 3.   | PLAČE                                                                      |    |
| 3.1. | PRIPRAVA IN ODDAJA OBRAZCEV M4 ZA LETO 2013                                |    |
| 3.2. | IZPIS PLAČILNIH NALOGOV ZA PLAČE IN PRENOS NA BANKO                        |    |
| 3.3. | SPREMEMBE NA REK-1 OBRAZCU                                                 |    |
| 3.4. | OBRAČUN POD MINIMALNO PLAČO po 01.02.2014                                  | 15 |
| 3.5. | SAMOSTOJNI PODJETNIKI – NOSILEC OBRTI                                      |    |
| 4.   | OSNOVNA SREDSTVA                                                           | 20 |
| 5.   | GLAVNA KNJIGA                                                              | 20 |
| 5.1. | NASTAVITVE AVTOMATSKEGA KNJIŽENJA                                          | 20 |
| 5.2. | V BRUTO BILANCI UPOŠTEVAJ TEMELINICE, KI ŠE NISO V GLAVNI KNJIGI           | 21 |
| 5.3. | KONTROLA PRENOSOV                                                          | 22 |
| 6.   | LINKANI ŠIFRANTI – v razvoju                                               | 22 |
| 7.   | BIROKRAT POS                                                               |    |
| 7.1. | VPISATI ZNESEK GOTOVINE ZA PREDAJO INKASA, PREDEN PROGRAM NAREDI Z-OBRAČUN | 23 |

# 1. **BIROKRAT**

# 1.1. KNJIŽENJE PREJETIH RAČUNOV

Ko se iz **kumulative plačuje** prejete račune, vam **program preverja,** če obstaja za **ta prejet račun kakšen avans na TRR**.

Najpogosteje se takšen račun zapira iz kumulative, kjer se jih tudi plačuje. V pregledu prejetih računov izberite neplačano ter po dobavitelju.

| Regled prejetih računov - obv               | veznosti do dobaviteljev |     |                  |                            |          |                 |                      |           |                  |                     |
|---------------------------------------------|--------------------------|-----|------------------|----------------------------|----------|-----------------|----------------------|-----------|------------------|---------------------|
| Prikaži → 🚔 → 🔤<br>Prikaži → Tiskaj → Nalog | Zapri                    |     |                  |                            |          |                 |                      |           |                  |                     |
| 🖲 Izbor                                     |                          |     | Skupaj 1.23      | 8,00 Neplačano             | 1.       | 238,00          | Z                    | apadlo 👘  |                  | 1                   |
| Številka<br>Od številke                     |                          | Št. | Dobavitelj       | Namen<br>plačila           | Znesek   | Datum<br>računa | Datum<br>stor./odpr. | Valuta    | Datum<br>plačila | Stroškovno<br>mesto |
| Do številke                                 |                          | 1   | SONCE d.o.o.     | Plačilo računa št.: 545646 | 24,00    | 8.10.2013       | 8.10.2013            | 8.11.2013 |                  |                     |
| SifraPartnerja                              |                          | 2   | SONCE d.o.o.     | Plačilo računa št.:5456901 | 14,00    | 1.2.2014        | 1.2.2014             | 3.4.2014  | 1                |                     |
| Dobavitelj                                  |                          | 3   | SONCE d.o.o.     | Plačilo računa             | 1.200,00 | 3.4.2014        | 3.4.2014             | 3.4.20    |                  |                     |
| 🕴 Datumi                                    | ۸                        |     |                  |                            | 1.238,00 |                 |                      | - / I     | ZAPADLO          |                     |
| Od datuma prispetja                         |                          |     |                  |                            |          |                 |                      |           |                  |                     |
| Do datuma prispetja                         |                          |     | SKUPAJ           |                            | 1.238,00 | $\square$       |                      |           |                  |                     |
| Od datuma računa                            |                          |     | Skupaj neplačani |                            | 1.238,00 | K               | likner               | n na      |                  |                     |
| Do datuma računa                            |                          |     | Skupaj zapadli   |                            | 1.238,00 |                 |                      |           |                  |                     |
| Od datuma odpr./stor.                       |                          |     | Skupaj plačani   |                            | 0,00     | c               | latum                |           |                  |                     |
|                                             |                          |     |                  |                            |          | Ĺþ              | lačila               |           | J                |                     |

Kliknemo na datum plačila. V primeru, da je na TRR že bil kakšen dani avans za tega kupca, nam program to javi.

Ker nas program opozori, se ne more zgoditi, da po pomoti dvakrat plačamo določen račun.

| iveplacano       | 1.       | 238,00          | Z                    | apadio     |                    |                |
|------------------|----------|-----------------|----------------------|------------|--------------------|----------------|
| Namen<br>plačila | Znesek   | Datum<br>računa | Datum<br>stor./odpr. | Valuta     | Datum :<br>plačila | Program nas je |
| na št.: 545646   | 24,00    | 8.10.2013       | 8.10.2013            | 8.11.2013  |                    | opozorii, da   |
| na št.:5456901   | 14,00    | 1.2.2014        | 1.2.2014             | 3.4.2014   |                    | smo nek avans  |
| na               | 1.200,00 | 3.4.2014        | 3.4.2014             | 3.4.2014   |                    | kupcu že       |
|                  | 1.238,00 |                 |                      |            | ZAPADLO            | nakazali.      |
| Birokrat za      | Windows  | dprti avans     | si za tega do        | bavitelja. |                    |                |
|                  |          |                 | Γ                    | 01         |                    |                |

Program nam odpre okence, kjer je **pregled odprtih nakazanih avansov za tega kupca**. V našem primeru smo mu že 12.3.2014 nakazali 10 EUR, zato bomo konkretni račun plačali delno in ne v celoti.

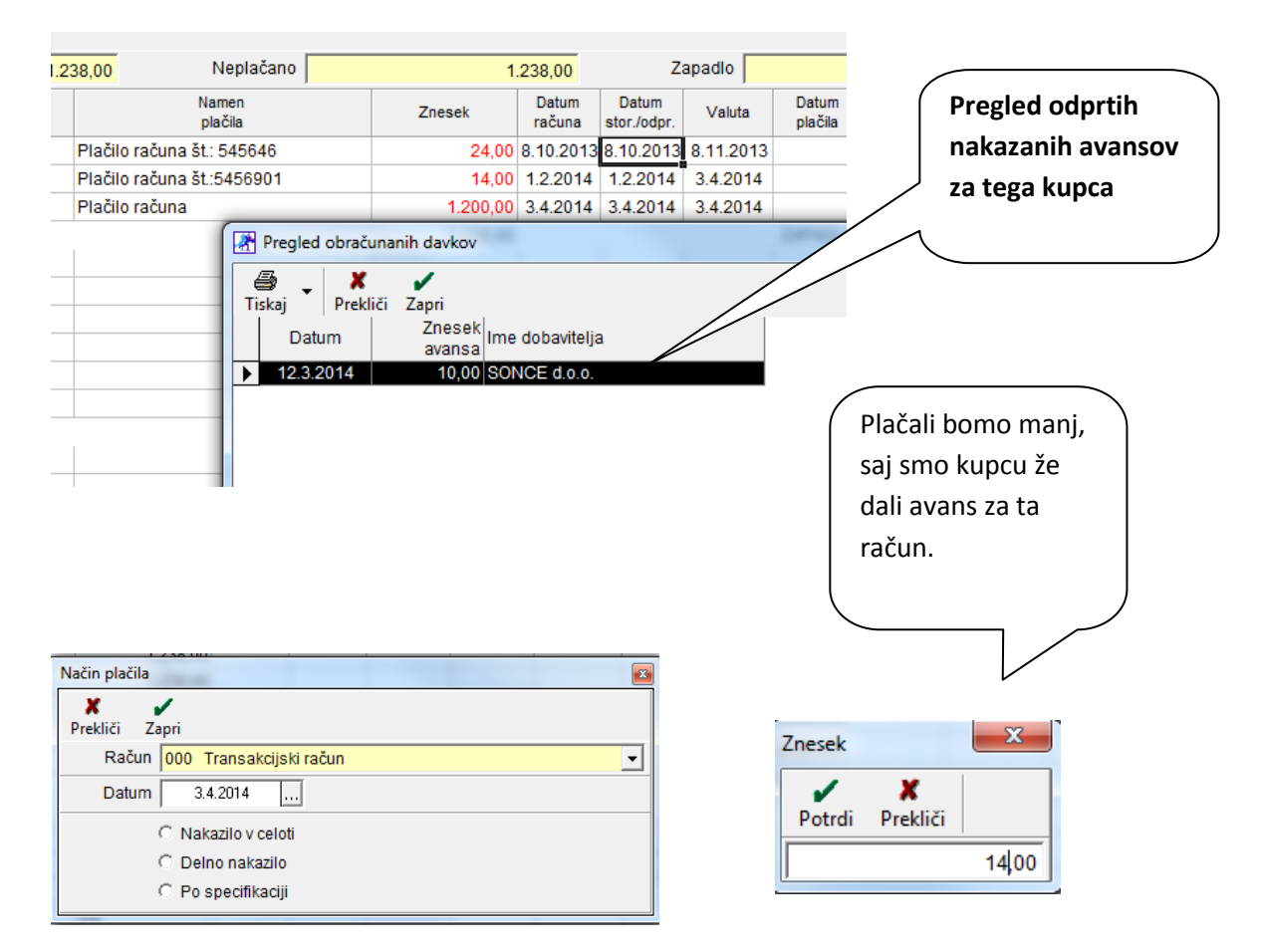

Ker nas program opozori na že dani avans, **ne moremo plačati že nakazani račun, za katerega je na TRR-ju** knjižen avans dobavitelju.

#### 1.2. UVOZ PREJETIH RAČUNOV PO SPECIFIKACIJI

Kdor koristi opcijo v programu, ki omogoča uvoz prejetih računov iz Excela, ima sedaj novo možnost.

#### Uvoz prejetih računov se lahko uvozi tudi s tistimi računi, ki so specificirani – torej razdeljeni na več dogodkov.

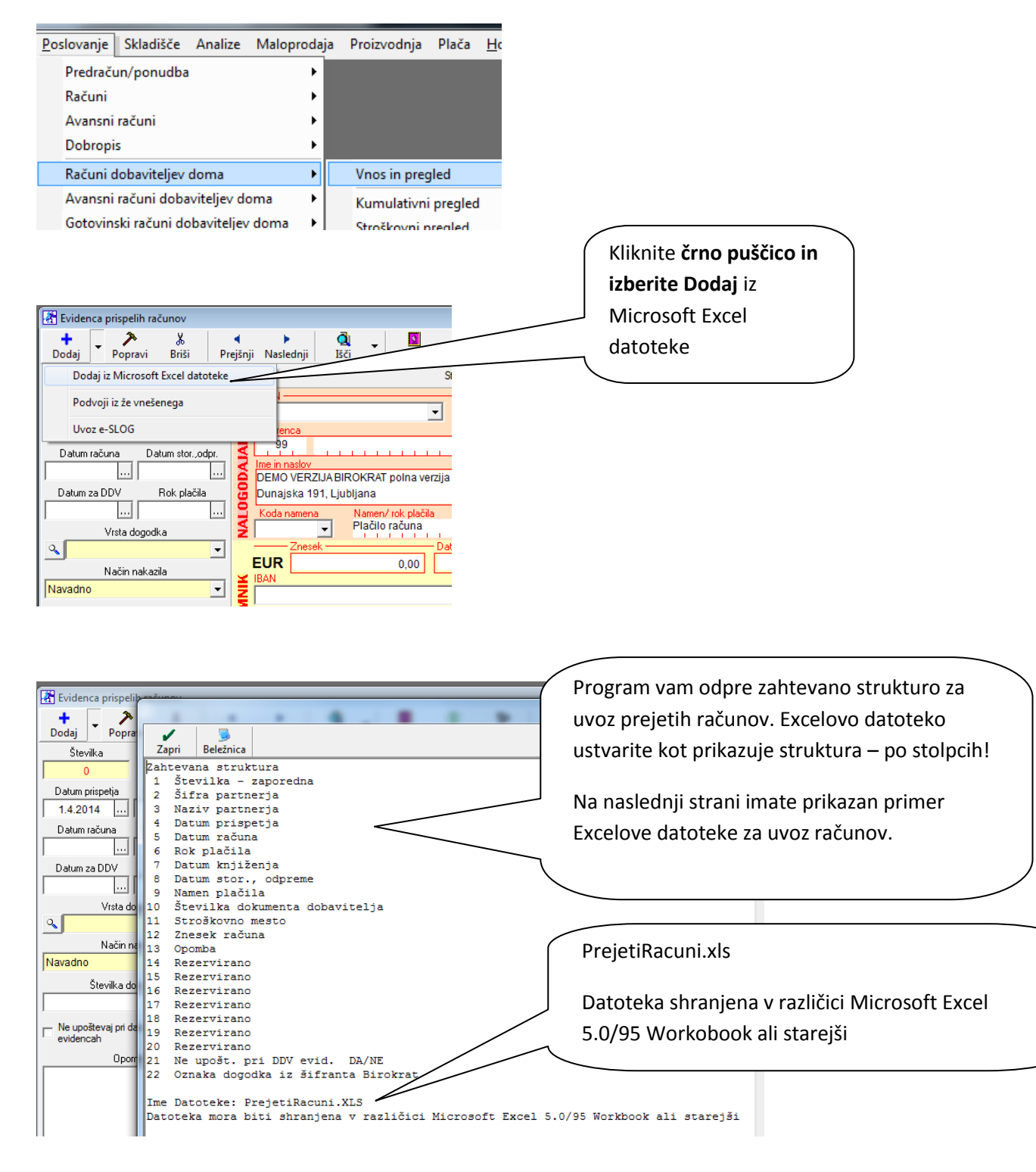

#### 1.2.1. Primer strukture za uvoz

✓ **Račun z več dogodki** je potrebno vpisati v več vrstic.

Prvi račun v tabeli - to je račun št. 3 je specificiran:

- <u>v prvi vrstici</u> so zapisani skoraj vsi podatki na računu, celoten znesek računa, le pod stolpec vrsto dogodka je zapis prazen,
   <u>v naslednjih dveh vrsticah</u> označenih z rumeno so zapisani samo št. računa, oba posamezna zneska in posamezna dogodka tega računa brez ostalih podatkov.
- ✓ Drugi račun v tabeli ni specificiran, temveč ima le en dogodek
- V kolikor je račun z enim dogodkom, mora biti vse zapisano v isti vrstici kot je primer računa št. 4

Excel obvezno shranite v verziji 5.0/95 in pod ime PrejetiRacuni.xls

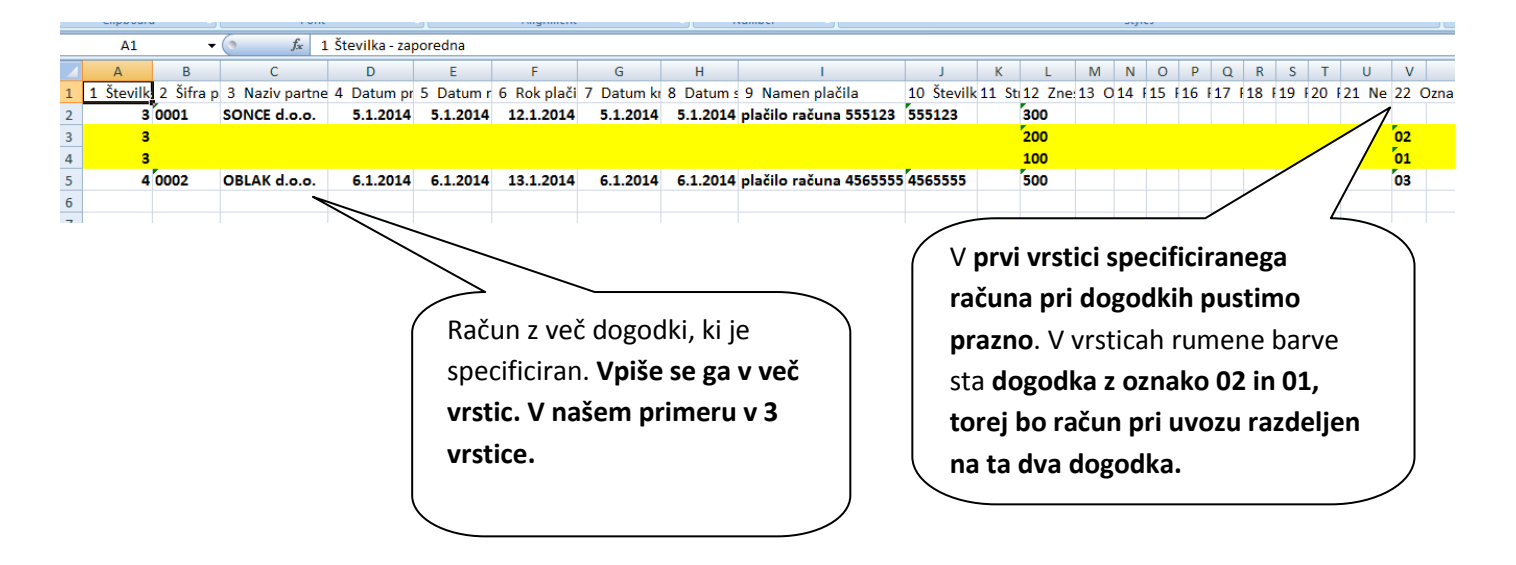

# 2. SKLADIŠČE

# 2.1. VNOS PREVZEMA

Ko vnašate prevzem, vnesete **količino** in nato vam program kot naslednjo možnost ponudi vnos **Skupne nabavne cene brez davka**. V kolikor bi raje vpisovali **Nabavno ceno brez davka po enoti,** lahko **nastavite**, da vam program pri vnosu nudi le-to možnost.

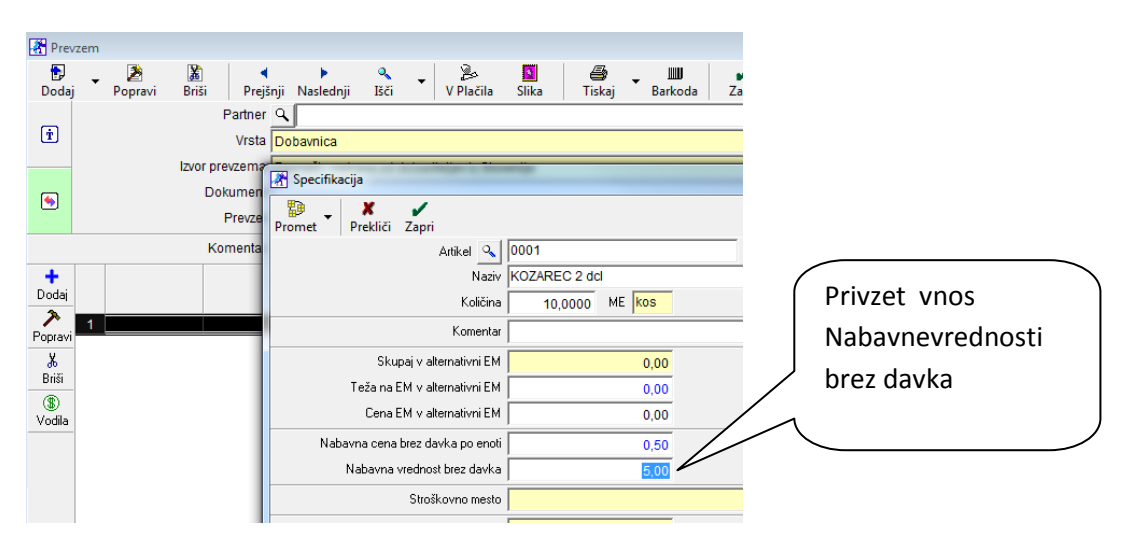

Pojdite v Šifranti – Uporabniške nastavitve. Kliknite gumb Išči ter vpišite »vnos specifikacije«, nato kliknite OK

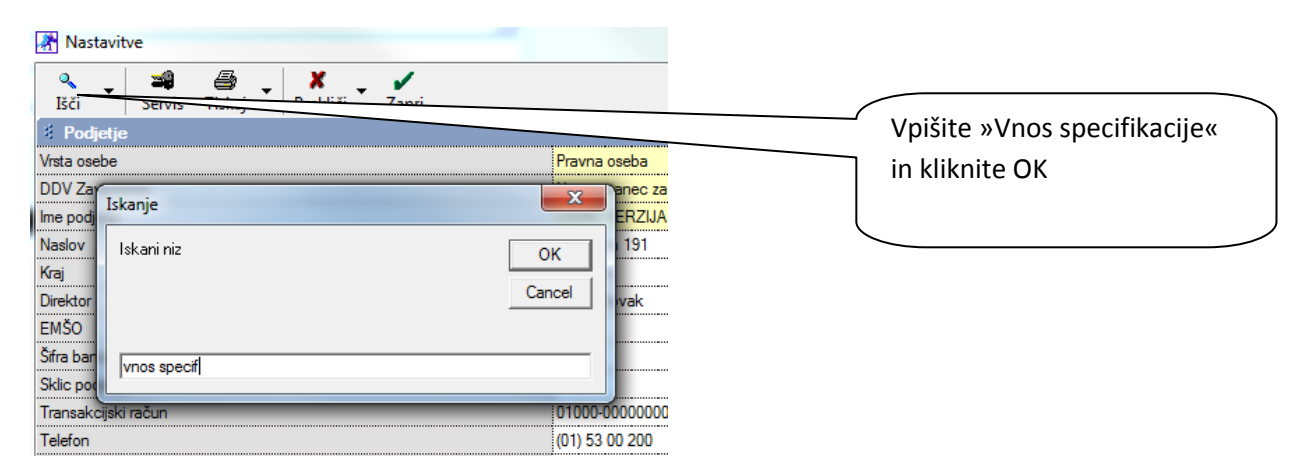

Odprla se vam bo možnost **Vnos specifikacije začni s ceno na enoto mere**. V kolikor želite, da vam program pri vnosu ponudi le-to, obkljukajte to možnost.

| Rastavitve                                                       | × |
|------------------------------------------------------------------|---|
| 🔍 🚽 🚔 🚽 🗶 🖌 🖌<br>Išči 🖌 Servis Tiskaj 🖌 Prekliči Zapri           |   |
| Vnos specifikacije začni s ceno na enoto                         |   |
| Ignoriraj priporočeno MPC dobavitelja pri avtomatskem prevzemu   |   |
| Pri avtomatskem prevzemu ne sprašuj za prenos v prodajne artikle |   |
| 🕴 Serijske številke                                              | ۲ |
| Omogoči vodenje zalog po serijskih številkah                     |   |

Sedaj mi **program sam ponudi možnost, da po vnosu količine vnesem nabavno ceno brez davka po enoti,** brez nepotrebnega dodatnega klikanja.

| Promet Prekliči Zapri<br>Artikel O 0001<br>Naziv KOZAREC 2 dcl<br>Količina 10,000 ME kos<br>Komentar<br>Skupaj v alternativni EM 0,00<br>Teža na EM v alternativni EM 0,00<br>Cena EM v alternativni EM 0,00<br>Nabavna cena brez davka po enoti<br>Nabavna vrednost brez davka (5,00 | 👫 Specifikacija                                                                                                    |                                                                 |                                               |                                                                            |
|----------------------------------------------------------------------------------------------------|----------------------------------------------------------------------------------------------------|-----------------------------------------------------------------|-----------------------------------------------|----------------------------------------------------------------------------|
| Nabavna cena brez davka po enoti 0,50<br>Nabavna vrednost brez davka 5,00                                                                                                    | Promet Prekliči Zapri<br>Artikel Naziv<br>Količina<br>Komentar<br>Skupaj v alternativni EM<br>Teža na EM v alternativni EM<br>Cena EM v alternativni EM | 0001<br>KOZAREC 2 dcl<br>10,0000 ME Kos<br>0,00<br>0,00<br>0,00 | Z omenje<br>programu<br>vnašati N<br>davka po | no nastavitvijo smo<br>u povedali, da želimo<br>labavno ceno brez<br>enoti |
|                                                                                                    | Nabavna cena brez davka po enoti<br>Nabavna vrednost brez davka                                                                                         | 0,50<br>5,00                                                    |                                               |                                                                            |

# 3. PLAČE

#### 3.1. PRIPRAVA IN ODDAJA OBRAZCEV M4 ZA LETO 2013

Program Birokrat vsebuje izdelavo obrazcev M4 ter omogoča elektronsko oddajo podatkov na spletni portal ZPIZ.

#### Nastavitve in obrazce M4 izdelate v poslovnem letu 2013 oz. v poslovnem letu 2013#A!

Če ste plače za celo leto obračunavali v letu 2013, potem nastavitve in obrazce M4 izdelate v letu 2013. Če ste plače obračunavali od 01.06.2013 do 30.06.2013 v letu 2013 in potem od 01.07.2013 do 31.12.2013 v letu 2013#A, izdelate nastavitve v obeh letih, torej v letu 2013 in 2013#A, obrazce pa naredite v letu 2013#A. **Rok za oddajo podatkov za leto 2013 je do 30.04.2014!** 

Oddaja M4 na ZPIZ zahteva celovito pripravo obračunanih plač v programu, zato dosledno preučite vsebino navodil za pravilnost oddanih podatkov.

#### Nastavitev oznak prispevkov za ZPIZ

Obrazci M4 vsebujejo podatke o plačanih prispevkih za ZPIZ, tako da je potrebno najprej obvezno določiti, kateri prispevki iz šifranta davkov in prispevkov so za ZPIZ (za pokojninsko in invalidsko zavarovanje). To storite tako, da v šifrantu davkov in prispevkov označite, kateri od prispevkov oz. davkov so za ZPIZ.

#### **POMEMBNO:**

Pri **prispevkih za ZPIZ** obvezno označite, da so to prispevki za pokojninsko zavarovanje. To lahko naredite samo v prvem mesecu, za katere ste obračunali plače (npr.: 1-2013). V primeru, da imate prispevke za **ZPIZ** v vseh mesecih obračunov plač pod isto šifro, program spremembo zabeleži v vseh 12 mesecih. **Preverite označbe v obeh poslovnih letih, torej v 2013 in 2013#A!** 

Da se tudi **dodatni prispevek ZPIZ delodajalca od neplačane odsotnosti** ali **plače pod minimalno** zavede v M4, tudi za takšne prispevke označite **»pokojninsko zavarovanje«!** 

| )avki in    | prispevki za       | obračun plač                            |                      |             |           |                 |                |                            |
|-------------|--------------------|-----------------------------------------|----------------------|-------------|-----------|-----------------|----------------|----------------------------|
| laj Popi    | ravi Briši         | Tiskaj Zapri                            |                      |             |           |                 |                |                            |
|             |                    | Mesec obračuna 01                       | 2013                 |             | ŀ         | •               |                |                            |
|             |                    | Davki in prispevki                      |                      | 1           |           | –<br>Dohodninsk | a lestvica     |                            |
| Podatki     | i                  |                                         |                      |             |           | $\sim$          |                |                            |
| а           |                    |                                         |                      | 3           |           |                 | Označite »Pc   | okoininsko                 |
| ziv         |                    |                                         |                      | ZPIZ        |           |                 |                |                            |
| riciia na E | REK1               |                                         |                      |             |           |                 | zavarov        | anje«                      |
| cent        |                    |                                         |                      |             |           |                 |                |                            |
| soužalni a  | maaali             |                                         |                      |             |           | <u></u>         | ~ ~            |                            |
| bavsaini z  | nesek              |                                         |                      |             |           | 0,00            |                |                            |
| ta          |                    |                                         |                      | V breme zap | ooslenega |                 | /              |                            |
| nodnina     |                    |                                         |                      |             |           | /               |                |                            |
| kojninsko   | zavarovanje        |                                         |                      |             |           |                 |                |                            |
| avstveno    | zavarovanje        |                                         |                      |             |           |                 |                |                            |
| kodbe pr    | ri delu            |                                         |                      |             |           |                 |                |                            |
| ačun pod    | d minimalno pla    | čo po uredbi                            |                      |             |           |                 |                |                            |
| Šifra       | Pozicija na<br>REK | Naziv                                   | VBrem                | е           | Procent   | Dohodnina       | Davek na bruto | Pokojninsko<br>zavarovanje |
| 1           | 4                  | Starševsko varstvo                      | Zaposlen             | ega         | 0,1       | Ne              | Ne             | Ne                         |
| 2           | 4                  | Starševsko varstvo                      | Delodaja             | lca         | 0,1       | Ne              | Ne             | Ne                         |
| 3           | 2                  |                                         | Zaposlen             | ega         | 15,5      | Ne              | Ne             | Da                         |
| 4           | 2                  | ZPIZ                                    | Delodaja             | Ica         | 8,85      | Ne              | Ne             | Da                         |
| 5           | 5                  | Poskodbe pri delu                       | Delodaja             | lca         | 0,53      | Ne              | Ne             | Ne                         |
| 7           | 3                  | Zaposlovanje                            | ∠aposien<br>Dolodojo | ega<br>loo  | 0,14      | Ne              | Ne             | Ne                         |
| 8           | 1                  | Zaposlovanje<br>Zdravstveno zavarovanje | Zaposlen             | eda         | 6.36      | Ne              | Ne             | Ne                         |
| 9           | 1                  | Zdravstveno zavarovanje                 | Delodaia             | lca         | 6.56      | Ne              | Ne             | Ne                         |
| 98          | i i                | Davek na izplačane plače                | Delodaja             | lca         | 0.0       | Ne              | Da             | Ne                         |
| 99          | - i                | Dohodnina                               | Zaposlen             | eda         | 0.0       | Da              | Ne             | Ne                         |

#### Podatki o plačilih mesečnih prispevkov

Obrazec mora vsebovati podatek o plačanih prispevkih za ZPIZ.

Pri nastavitvah za plače (Plača –Nastavitve) je potrebno označiti za posamezen mesec, za katerega so bili prispevki plačani. Oznake izpolnite v vsakem poslovnem letu za vsak mesec posebej!

#### **OPOMBA:**

Program omogoča pripravo podatkov tudi v primeru, da prispevki niso bili plačani ali v samo zaporedno začetnih ali v samo zaporedno končnih mesecih.

V primeru, da prispevki niso bili plačani v posameznih vmesnih mesecih, je potrebno vsebino obrazcev ročno vnesti na sami spletni strani ZPIZ.

| Prevoz  | Rogroe  | Minimalna | Prispevki |
|---------|---------|-----------|-----------|
| na delo | Negres  | plača     | plačani   |
| 417,29  | .068,28 | 783,66    | Da <      |
| 417,29  | .046,70 | 783,66    | Da        |
| 417,29  | .054,82 | 783,66    | Da        |
| 417,29  | .057,01 | 783,66    | Da        |
| 417,29  | .046,82 | 783,66    | Da        |
| 417,29  | .066,56 | 783,66    | Da        |
| 417,29  | .061,77 | 783,66    | Da        |
|         |         |           |           |

Z **dvoklikom** v posamezno polje »Prispevki plačani« označimo za katere posamezne mesece so bili plačani prispevki za ZPIZ. V primeru, da se zmotite, lahko s ponovnim dvoklikom v

to polje spremenite status.

#### NASVET:

V primeru, da stolpec za označbo prispevkov zaradi grafike (resolucije) zaslona ni takoj viden, **skrčite (stisnite)** posamezne stolpce preglednice, da lahko nato z dvoklikom označite vidno vsebino stolpca »Prispevki plačani«! Označevanje v preglednici s pomočjo drsnika v desno ni možno.

#### Dodatne nastavitve vrst del za prikaz na obrazcih

V šifrantu del, ki jih uporabljate pri obračunu plač (Plača - Vrste del), označite katere vrste del spadajo v »Nadomestilo za zadržanost z dela«.

| 🎇 ¥rste del za obračun plač                                               | Za vse vrste del, ki so nadomestila za zadržanost z dela,<br>bo program obračunane ure za nadomestila izpolnil v                     |
|---------------------------------------------------------------------------|----------------------------------------------------------------------------------------------------|
| Dodaj Popravi Briši Tiskaj Zapri<br>Šifra dela 4<br>Naziv Porodniški dela | zbirnem obrazcu M4 v stolpcu 10.<br>Nadomestila za zadržanost z dela so bolniške v breme<br>podjetja in v breme zavoda, porodniška). |
| Refundacija 🔽                                                             |                                                                                                    |
| Odbitek za obračun bruta v % 0                                            |                                                                                                    |
| Dodatek za obračun bruta v % 🔽 💿                                          |                                                                                                    |
| Nadomestilo za zadržanost z dela 🔽                                        |                                                                                                    |

Program ne izkazuje opravljenega nadurnega dela v dodatni postavki obrazcev M4 (ta podatek ni obvezen). Za pravilno vsoto skupnega fonda ur, lahko uporabite nastavitev **»Ne gre v fond ur«.** 

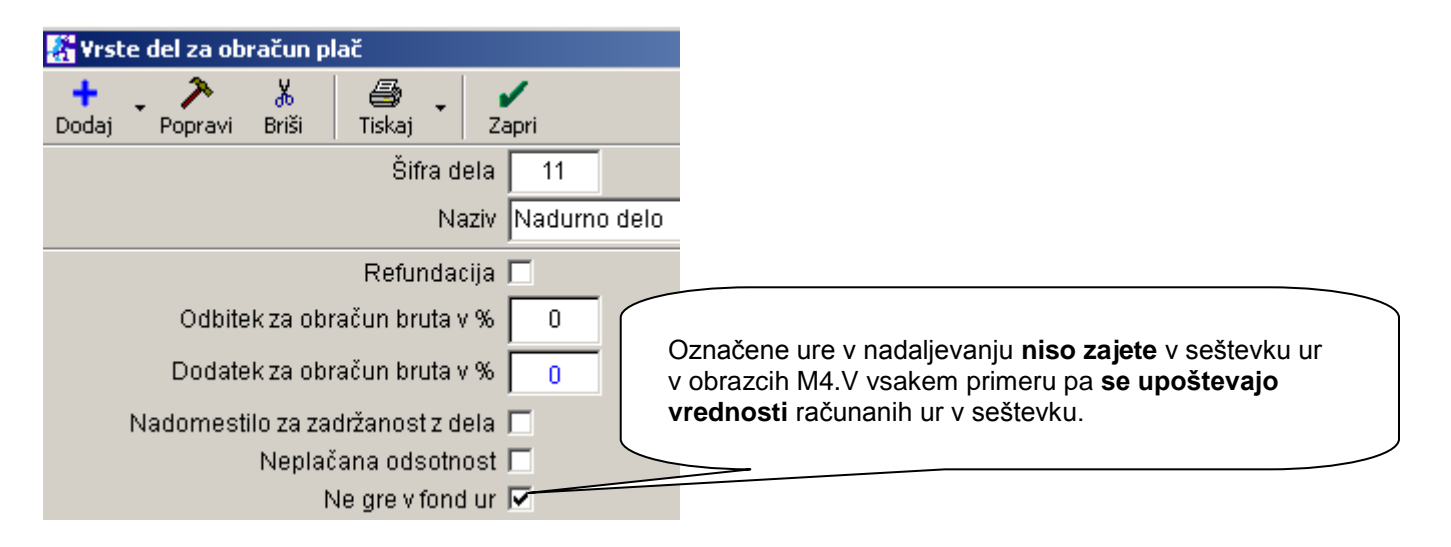

#### Urejenost preglednice po zaposlenih

Pred pripravo podatkov poročil M4 morate prikaz preglednice urediti po zaposlenih z izbiro možnosti urejenosti »Po zaposlenih«. To je ključnega pomena za pravilen prikaz seštevkov podatkov obračunov plač po posameznem zaposlenem!

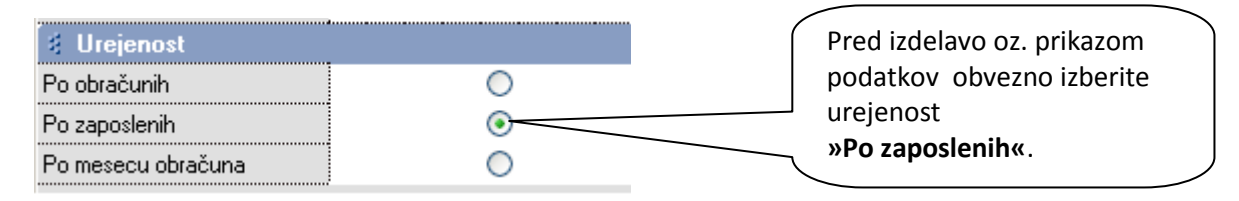

Za opravljene ure, ki imajo nastavitev »Ne gre v fond ur«, morate pred izdelavo preglednice za prikaz vsebin obračunov plač, dodatno vklopiti nastavitev **»Izpusti dela, ki ne polnijo fonda ur«**, da bo število omenjenih ur dejansko izločeno iz vsebine podatkov za oddajo na ZPIZ.

| 👫 Pregled plač                                     |          |                                                    |
|----------------------------------------------------|----------|----------------------------------------------------|
| Q     Image: Second state       Prikaži     Tiskaj |          | Dodatna nastavitev, ki omogoča<br>končno izločitev |
| Novozaposleni                                      | 0        | števila ur iz poročila za tiste ure, ki            |
| Vrsta zaposlitve                                   | <b>-</b> | so označene,                                       |
| Temelinica                                         | 0        | da ne gredo v fond ur (nadure)                     |
| 🕴 Prikaži                                          | ۸        |                                                    |
| Prikaži protivrednost po<br>paritetnem tečaju      |          |                                                    |
| Samo seštevke                                      |          |                                                    |
| \$ M4/M8                                           |          |                                                    |
| Izpusti dela, ki ne polnijo<br>fonda ur            |          |                                                    |
| 🕴 Stroškovno mesto                                 | ۲        |                                                    |

#### OPOMBE:

Nastavitev za izločitev ur **ne vpliva na prikaz vsebine preglednice na zaslonu** (kumulativni pregled plač)! Nastavitev **pa vpliva, da se prikaz števila opravljenih ur ne izkazuje za izločene ure na zbirnem obrazcu M4 ter datoteki XML**! Sami zneski izločenih ur pa bodo kljub temu upoštevani v skupnem seštevku, kot je to predvideno.

#### Datumski zajem podatkov za izdelavo obrazcev

Zajem podatkov obračunov plač lahko določate z izbiro datumov obračunov v kumulativnem pregledu. To pomeni, da lahko z izbiro datuma zajemate obdobja obračunov plač preteklega leta, glede na želeni obseg oz. prikaz vsebine podatkov.

Datumski zajem obračunov za obrazce M4 se nekoliko razlikuje od obsega zajema podatkov za oddajo poročil izplačanih plač za dohodnino (poročilo, ki se oddaja do 31. januarja za preteklo leto). Osnovno vodilo pri pripravi podatkov za obrazce M4 je podatek o obračunanih plačah za leto 2013.

| 👫 Pregled plač     |              |   |
|--------------------|--------------|---|
| 🝳 🚑 - Zapri        |              |   |
| 🕴 Datumi           |              | ۲ |
| Od datuma obračuna | 01.01.2013   |   |
| Do datuma obračuna | 31.12.2013 🧮 |   |
| Od datuma plačila  |              |   |
| Do datuma plačila  |              |   |
|                    |              | 0 |

#### Dodatni podatki nastavitev za plače

Za elektronsko pripravo najprej vnesite **številko zavezanca** za prispevek ter **številko pooblaščenca**. Številka pooblaščenca je različna od številke zavezanca v primeru, da oddajate podatke za drugo pravno osebo (računovodski servisi...).

Vnesite tudi podatke o **tedenskem rednem delovnem času ur** in **letnem skladu ur** za obračune plač, ki so obvezni za oddajo podatkov na ZPIZ.

| Nastavitve za izračun plač                                               | Obvezno vnesite tudi vašo <b>številko</b><br><b>zavezanca.</b> V primeru, da ste pooblaščenec               |
|--------------------------------------------------------------------------|----------------------------------------------------------------------------------------------------|
| + ><br>Dodaj Popravi Briši Internet Tiskaj Zapri                         | (računovodski servis), vnesite tudi <b>številko</b><br><b>pooblaščenca</b> za oddajo podatkov M4 na<br>ZPIZ |
| Številka zavezanca za prispevek                                          | 123456789                                                                                                   |
| Številka pooblaščenca za oddajo poročila M4/M8                           | 987654321                                                                                                   |
| Tedenski redni delovni čas ur                                            | 40                                                                                                    |
| Letni sklad ur                                                           | 2088                                                                                                    |
| Vnesite podatke o tedenskem redner<br>delovnem času ter letnem skladu ur | m                                                                                                    |

#### Izdelava z elektronsko pripravo obrazcev M4

V kumulativnem pregledu plač uredite podatke po zaposlenih ter sprožite pregled z gumbom LUPA. V dodatku gumba »TISKAJ« nato najprej izdelajte **zbirni obrazec M4/M8**.

| 👫 Pregle                            | :d plač                                                                                           |                                                                                    |
|-------------------------------------|---------------------------------------------------------------------------------------------------|------------------------------------------------------------------------------------|
| Q<br>Prikaži                        | Tiskaj Zapri                                                                                      |                                                                                    |
| Izbor<br>Od številke                | na tiskalnik<br>V Microsoft Excel                                                                 | Izberite obrazec M-4/M-8.<br>Program za kontolni pregled prenese                   |
| Do številka<br>Mesec OD             | Plačilne liste na tiskalnik<br>Plačilne liste v Excel                                             | podatke zbirnega obrazca M4 v Excel, ter<br>izdela XML datoteko za uvoz na spletni |
| Zaposleni<br>🕴 Datum                | Poročila za dohodnino na tiskalnik<br>Poročila za dohodnino v Excel                               | portal ZPIZ.                                                                       |
| Od datuma                           | Obrazec M-4/M-8                                                                                   |                                                                                    |
| Do datuma<br>Od datuma<br>Do datuma | Poročilo o posredovanih podatkih M-4 na tiskalnik<br>Poročilo o posredovanih podatkih M-4 v Excel |                                                                                    |

Pri izdelavi XML datoteke določite tudi vrsto oddaje podatkov na spletni portal ZPIZ, ki jih pripravljate v programu Birokrat. Običajno gre za redno oddajo podatkov.

| 👫 Pregled plač                                                                                                    |                       |                    |
|----------------------------------------------------------------------------------------------------|-----------------------|--------------------|
| Image: Approximation of the second second | Zapri                 | Običajno se označi |
| Od številke                                                                                                    | Izbira                | »Redna oddaja«     |
| Do številke                                                                                                    | X 🖌                   | $\geq$             |
| Mesec OD                                                                                                    | Prekliči Zapri        |                    |
| Zaposleni                                                                                                    | 0 - Redna oddaja      |                    |
| 🕴 Datumi                                                                                                    | 1 - Popravek podatkov |                    |
| Od datuma obračuna                                                                                                    |                       |                    |
| D. J.L                                                                                                    |                       |                    |

#### POMEMBNO:

#### Pred oddajo obvezno preverite pravilnost vsebin izdelanega obrazca!

#### **OPOMBA:**

Za posebne vrste obračunov plač (posebne vrste bonitet, zavarovalna doba s povečanjem, sezonska dela, ...) morate v obrazce M4 izpolniti ročno na sami spletni strani ZPIZ. Za omenjene vsebinske posebnosti, program ne prikaže podatkov.

#### NASVET:

Pred oddajo preverite pravilnost vsebin izdelanih obrazcev! Za dodatni nadzor pravilnosti stolpca 9 zbirnega obrazca M4, lahko uporabite tudi Pregled obračunanih davkov in prispevkov. Program pod prikazanim pogojem v kumulativnem pregledu združi prispevke za ZPIZ, ki imajo enak naziv (sešteje prispevke ZPIZ na bruto in ZPIZ iz bruto).

Za posamezne zaposlene lahko podatke vnesete tudi ročno, na samem spletnem portalu. Za več informacij glede uporabe, načina in pogojev oddaje podatkov, se obrnite na enoto ZPIZ ali njihovo spletno stran.

Elektronsko oddajo podatkov obrazcev M4 opravite na spletni strani ZPIZ, kjer najdete tudi dodatne informacije in navodila za elektronsko oddajo podatkov: http://m4.zpiz.si/m4/

#### 3.2. IZPIS PLAČILNIH NALOGOV ZA PLAČE IN PRENOS NA BANKO

V kolikor pri plačah uporabljate odbitke in/ali dodatke (**Plača – Vrste odbitkov in dodatkov)** ter delate prenos plačinih nalogov na banko, preverite, da imate **pri vseh nastavljene dogodke za prenos na žiro račun, v nasprotnem primeru vam le tega ne bo preneslo na žiro račun**.

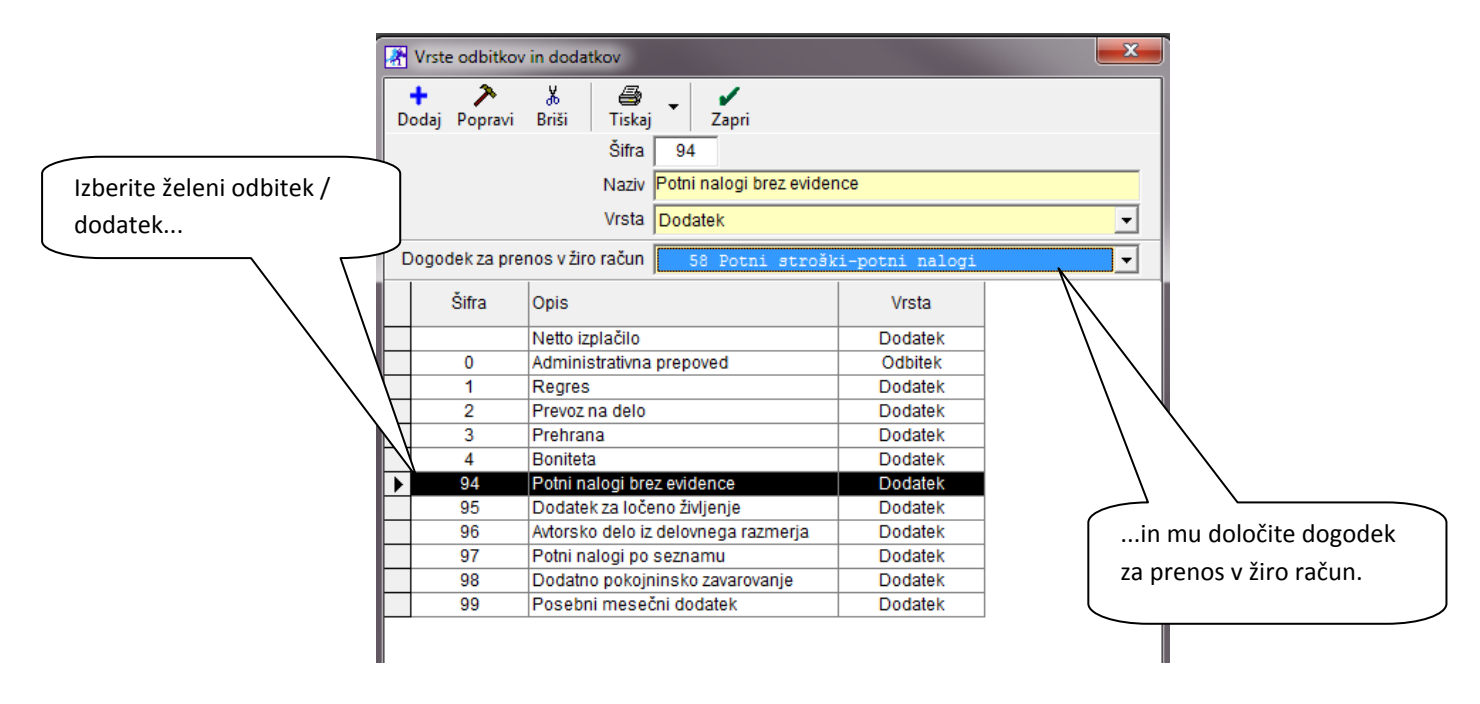

Primer: Izberite odbitek »Potni nalogi brez evidence« in mu določite dogodek »58 Potni stroški – potni nalogi«.

#### 3.3. SPREMEMBE NA REK-1 OBRAZCU

Zaradi novega obračuna davkov in prispevkom pod minimalno plačo in posledično sprememb pozicij na REK-1 obrazcu, so potrebne **dodatne nastavitve pri vseh davkih in prispevkih**.

Tudi v primeru, če ne obračunavate plače pod minimalno, morate imeti davke in prispevke nastavljene tako kot so v razpredelnici spodaj, zaradi pravilnosti izpisa REK-1 obrazcev.

| Šifra | Pozicija<br>na REK | Naziv                                   | VBreme      | Procent | Dohodnina | Pokojninsko<br>zavarovanje | Pod<br>minimalno<br>plačo | Razlika do minimalne<br>plače |
|-------|--------------------|-----------------------------------------|-------------|---------|-----------|----------------------------|---------------------------|-------------------------------|
| 3     | 3                  | ZPIZ                                    | Zaposlenega | 15,5    |           | Da                         | Da                        | Da                            |
| 4     | 2                  | ZPIZ                                    | Delodajalca | 8,85    |           | Da                         | Da                        |                               |
| 10    | 2                  | Zdravstveno zavarovanje - pod minimalno | Delodajalca | 6,36    |           |                            |                           | Da                            |
| 8     | 1                  | Zdravstveno zavarovanje                 | Zaposlenega | 6,36    |           |                            |                           |                               |
| 9     | 1                  | Zdravstveno zavarovanje                 | Delodajalca | 6,56    |           |                            | Da                        |                               |
| 6     | 4                  | Zaposlovanje                            | Zaposlenega | 0,14    |           |                            | Da                        |                               |
| 7     | 3                  | Zaposlovanje                            | Delodajalca | 0,06    |           |                            | Da                        |                               |
| 1     | 5                  | Starševsko varstvo                      | Zaposlenega | 0,1     |           |                            | Da                        |                               |
| 2     | 4                  | Starševsko varstvo                      | Delodajalca | 0,1     |           |                            | Da                        |                               |
| 5     | 5                  | Poškodbe pri delu                       | Delodajalca | 0,53    |           |                            | Da                        |                               |
| 99    | 0                  | Dohodnina                               | Zaposlenega | 0,0     | Da        |                            |                           |                               |

#### **POMEMBNO:**

Pazite, spremenijo se tudi **pozicija na REK**, tako da tudi to popravite, da bo izpis pravilen.

Če imate v Davkih/Prispevkih dodan prispevek **ZPIZ – pod minimalno plačo**, ga morate za pravilen obračun obvezno izbrisati iz davkov/prispevkov!

# 3.4. OBRAČUN POD MINIMALNO PLAČO po 01.02.2014

Če je po 01.02.2014 delavcu izplačana plača nižja od minimalne, je za pravilen izračun v programu potrebno nastaviti sledeče:

#### 1. Davki in prispevki

Med davke in prispevke je potrebno dodati nov prispevek in sicer, Zdravstveno zavarovanje – pod minimalno 6,36%, v breme delodajalca.

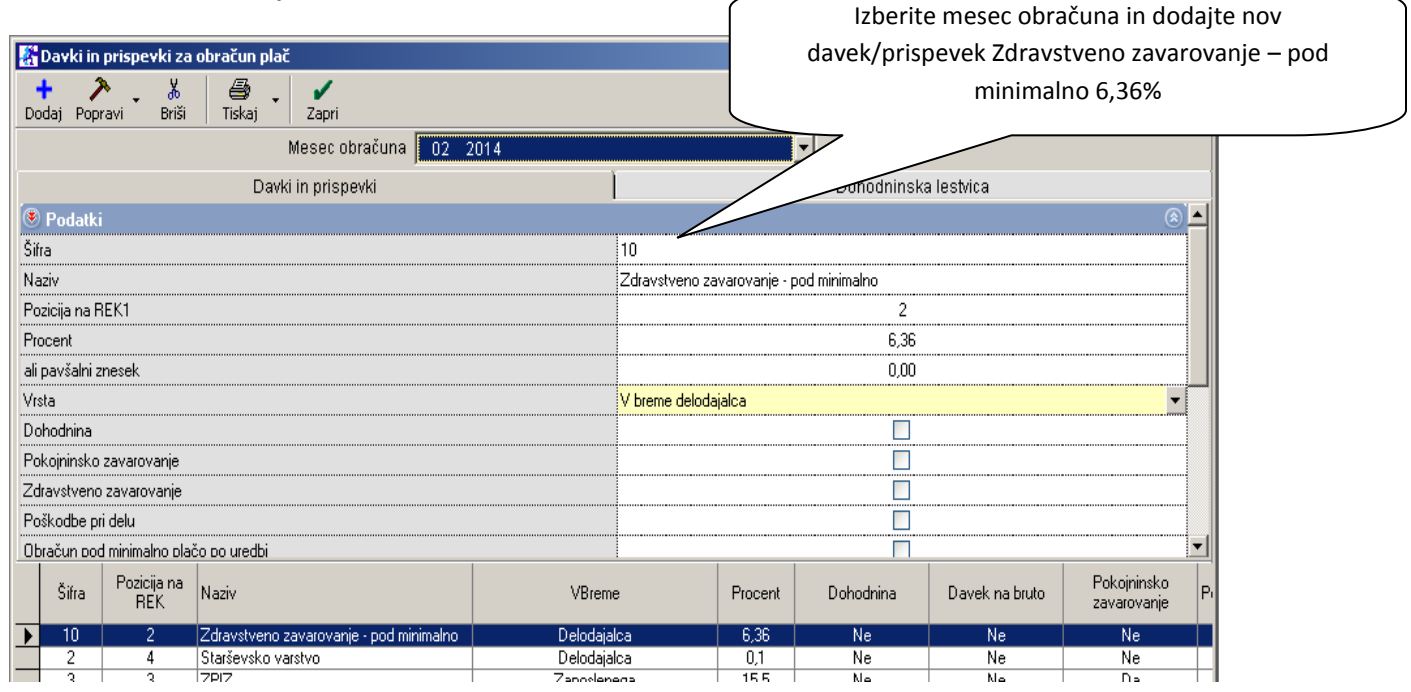

Pri tem prispevku (Zdravstveno zavarovanje – pod minimalno) morate obvezno označiti, da gre za **obračun** razlike do minimalne plače po uredbi in da je v breme delodajalca!

|     | avki in       | prispěvki za       | obracun plac                            |          |               |                |              |                |                            |   |  |
|-----|---------------|--------------------|-----------------------------------------|----------|---------------|----------------|--------------|----------------|----------------------------|---|--|
|     | 🕂 🧳           | navi Briši         | Tiskaj Zapri                            |          |               |                |              |                |                            |   |  |
|     |               |                    | Mesec obračuna 🚺 02 2                   | 014      |               | ŀ              | •            |                |                            |   |  |
|     |               |                    | Davki in prispevki                      |          |               |                | Dohodninsk   | a lestvica     |                            |   |  |
|     | Naziv         |                    |                                         |          | Zdravstveno z | avarovanje - p | od minimalno |                |                            |   |  |
|     | Pozicija na F | EK1                |                                         |          |               |                | 2            |                |                            |   |  |
| _   | ו. –          |                    |                                         | )        |               |                | 6,36         |                |                            |   |  |
| Ozr | načite O      | bračun i           | razlike do minimalne                    |          | 0,00          |                |              |                |                            |   |  |
|     |               | nlače n            | ouredhi                                 |          | V breme delod | lajalca        |              |                | -                          |   |  |
|     |               | place p            |                                         |          |               |                |              |                |                            |   |  |
|     |               |                    |                                         | ,        |               |                |              |                |                            |   |  |
|     | Zdravstveno   | zavarovanje        |                                         |          |               |                |              |                |                            |   |  |
|     | Poškodbe pr   | i delu             |                                         | $\sim$   |               |                |              |                |                            |   |  |
|     | Obračun pod   | d minimalno pla    | čo po uredbi                            |          | _             |                |              |                |                            |   |  |
|     | Obračun raz   | ike do minimalr    | ne plače po uredbi                      |          | ~             |                |              |                |                            |   |  |
|     | Obračun pok   |                    | i neplačano odstotnost                  |          |               |                |              |                |                            | - |  |
|     | Šifra         | Pozicija na<br>REK | Naziv                                   | VBrem    | e             | Procent        | Dohodnina    | Davek na bruto | Pokojninsko<br>zavarovanje | P |  |
|     | ▶ 10          | 2                  | Zdravstveno zavarovanje - pod minimalno | Delodaja | lca           | 6,36           | Ne           | Ne             | Ne                         |   |  |
|     | 2             | 4                  | Starševsko varstvo                      | Delodaja | lca           | 0,1            | Ne           | Ne             | Ne                         |   |  |
|     | 3             | 3                  | ZPIZ                                    | Zaposlen | ega           | 15,5           | Ne           | Ne             | Da                         |   |  |
|     |               | . 2                | 17017                                   | Delodeia | lea           | I 9.95 I       | Na           | l Na           | I Na                       |   |  |

#### 3.5. SAMOSTOJNI PODJETNIKI – NOSILEC OBRTI

Za pravilen obračun plače in izdelavo OPSVZ obrazca za nosilca obrti po 01.03.2014, je potrebna verzija programa 8.021.xxx ali več.

Obračun plače se ne spremeni, vse naredite tako kot ponavadi. V primeru, da si obračunavate **prispevke od minimalne osnove**, torej 789,15€, je potrebno v programu nastaviti vse spodaj opisano.

V primeru, da si prispevke obračunavate prispevke od višje osnove, ni sprememb.

#### 1. Šifranti – Kadri-Zaposleni

| Označite z   | zaposlenega (nosilca obrti) in izberit                                                         | e Lastnosti                       | lzberite<br>lastnosti                |                       |
|--------------|------------------------------------------------------------------------------------------------|-----------------------------------|--------------------------------------|-----------------------|
| v lastnost   | in oznacite polje <b>51.cien ZZVZZ</b> :                                                       |                                   |                                      |                       |
| 👫 Kadri      |                                                                                                |                                   |                                      |                       |
| 🕂 🗸          | A Q Q<br>Popravi Briši Išči Vzdrževani                                                         | Dokumenti Lastnosti Slika Do      | g<br>el. doba                        |                       |
|              | Ormelia 004                                                                                    | Čifva navtnavia                   | 0011                                 |                       |
|              | Lastnosti                                                                                      |                                   |                                      |                       |
|              | Uvoz Prekliči Zapri                                                                            |                                   |                                      | Redno – nosilec obrti |
|              | # Zaposlitev                                                                                   |                                   |                                      | ]                     |
|              | Poklic                                                                                         |                                   |                                      |                       |
|              | Stopnja izobrazbe                                                                              |                                   | •                                    |                       |
|              | Vrsta zaposlitve                                                                               | Redno - nosilec obrti             | <b>-</b>                             |                       |
|              | Naziv delovnega mesta                                                                          |                                   |                                      |                       |
|              | Vrsta del po kolektivni pogodbi                                                                | I. enostavna dela                 | <b>-</b>                             |                       |
|              | Zaposlen pri 2. delodajalcu                                                                    |                                   |                                      |                       |
|              | Zaposlen po pogodbi o poslovodenju                                                             |                                   |                                      |                       |
|              | 🕴 Status zaposlit <del>v</del> e                                                               |                                   |                                      |                       |
|              | Detaširani delavec                                                                             |                                   |                                      |                       |
| A B          | Država                                                                                         |                                   | <b>▼</b>                             | Dodajte kljukico pri  |
| Oznaka       | Nerezident                                                                                     |                                   |                                      | polju 51. Člen ZZVZZ  |
| 031          | Država                                                                                         |                                   | <b></b>                              |                       |
| 029<br>▶ 001 | Izpolnjuje starostni pogoj za pridobitev pravice do<br>predčasne pokojnine po 29. členu ZPIZ-2 |                                   |                                      | >                     |
| 033          | Vračilo prispevkov po 157. členu ZPIZ-2 (leto<br>upoštevanja vračila)                          | 0                                 |                                      |                       |
|              | Spodbuda za zaposlovanje mlajših od 30 let<br>ZIUPTDSV                                         |                                   |                                      |                       |
|              | Oprostitev po 145. členu ZPIZ-2 (50% oprostitev)                                               |                                   |                                      |                       |
|              | Oprostitev po 145. členu ZPIZ-2 (30% oprostitev)                                               |                                   |                                      |                       |
|              | 51. člen ZZVZZ                                                                                 |                                   |                                      |                       |
|              | Invalid                                                                                        |                                   |                                      |                       |
|              | 🕴 Obračun prejemka                                                                             |                                   | ۲                                    |                       |
|              | Privzeta vrsta honorarja                                                                       | A Avtorski honorar                | <b>•</b>                             |                       |
|              | Način izplačila prejemka                                                                       | Na osebni oz. transakcijski račun | <b>-</b>                             |                       |
|              | Vrsta ure                                                                                      | Bruto                             | <b>-</b>                             |                       |
|              | Predloga pogodbe za honorar                                                                    |                                   |                                      |                       |
|              | Vrsta posla za ZBS                                                                             |                                   |                                      |                       |
|              | 🕴 Parametri obračuna                                                                           |                                   | <ul> <li>(*)</li> <li>(*)</li> </ul> |                       |

#### 3. Plača – Nastavitve

Če še niste prenesli nastavitev za mesec februar, jih najprej prenesite, če ste jih že prenesli, ta korak izpustite.

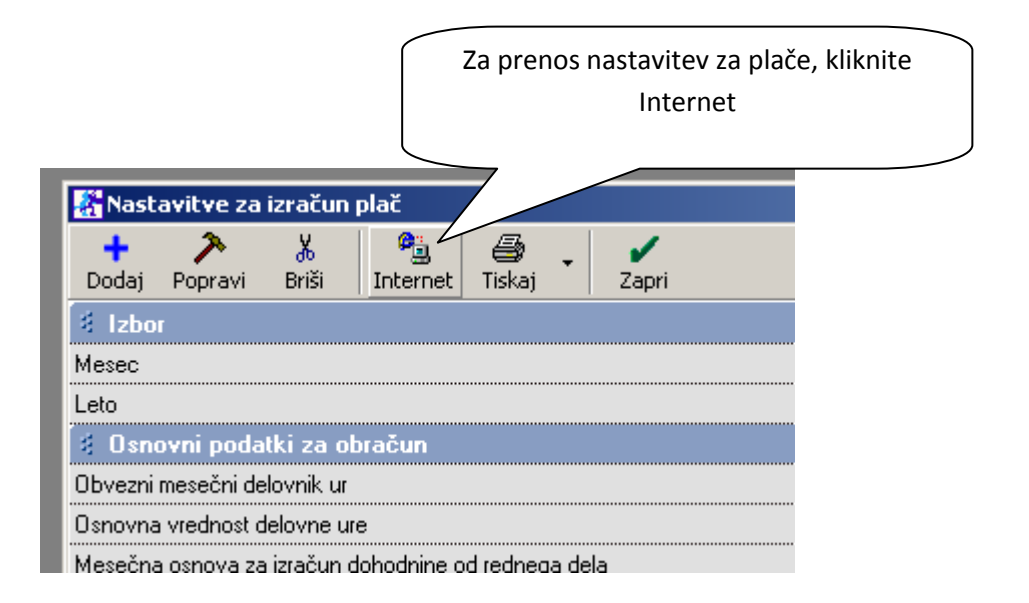

Ko imate nastavitve za mesec 02/2014 prenešene, naredite naslednje:

| +     >     >     Kliknite na puscico in se                                                                      |   |
|----------------------------------------------------------------------------------------------------|---|
| Dedei Denneri Delli Internet Tideri Zeni                                                                         |   |
| premaknite do polja                                                                                              |   |
| ali znesku 406,16 Odrodbo vlado                                                                                  |   |
| 3 Odredbe vlade                                                                                                  |   |
| Prehrana na mesec 122,40                                                                                         |   |
| Prevoz na delo na mesec 417,29                                                                                   |   |
| Regres za letni dopust 1.083,12                                                                                  |   |
| Najniža bruto plača 0,00                                                                                         |   |
| Najvišja bruto plača 0,00                                                                                        |   |
| Minimalna bruto plača 789,15                                                                                     |   |
| Povprečna plača v RS 1.372,64                                                                                    |   |
| Povprečna plača v RS (letni nivo) 1.523,18                                                                       |   |
| Za refundirano delo se prispevki v breme delodajalca ne obračunajo                                               | \ |
| Količnik za izračun iz neta v bruto za nosilca obrti 0,0000                                                      |   |
| 3 M4/M8                                                                                                    |   |
| Mesec Leto Mesechi Vrednost Osnova za Splošna većana Povećana Prehrana Prevoz Regres Minimalna Prispevki nlačani |   |
| ▶ 2 2014 160 4,17 1.580,02 17,4194 2 543,32 122,40 417,29 .083,12 789,15 Ne                                      |   |
|                                                                                                    |   |
|                                                                                                    |   |
|                                                                                                    |   |
|                                                                                                    |   |
| ( V polje Povprečna plača v RS )                                                                                 |   |
| ( <b>letni nivo</b> ) vničite znacek                                                                             |   |
| (ICIII IIIVO) VPISILE ZIIESEK                                                                                    |   |
| 1523,18!                                                                                                    |   |
|                                                                                                    |   |

#### 4. Davki in prispevki

| Pojdite v meni Plača – Davki in prispevki in izbe | rite mesec 02/2014. | Izberite mesec<br>02 2014 |
|---------------------------------------------------|---------------------|---------------------------|
| 🎇 Davki in prispevki za obračun plač              |                     |                           |
| 🕂 🎢 🧩 🐇 🥌 - 🖌<br>Dodaj Popravi Briši Tiskaj Zapri |                     |                           |
| Mesec obračuna                                    | 02 2014             |                           |
| Davki in prispevki                                | 02 2014             | 📥 Doho                    |
| 🖲 Podatki                                         | 12 2013             |                           |
| Šifra                                             | 11 2013             |                           |
| Naziv                                             | 10 2013             |                           |
| Pozicija na REK1                                  | 09 2013             |                           |
| Procent                                           | 07 2013             |                           |

Pri prispevkih za Zdravstveno zavarovanje, ZPIZ in Poškodbe pri delu, morate označite dodatna polja:

#### 1. ZPIZ 15,5% in 8,5%

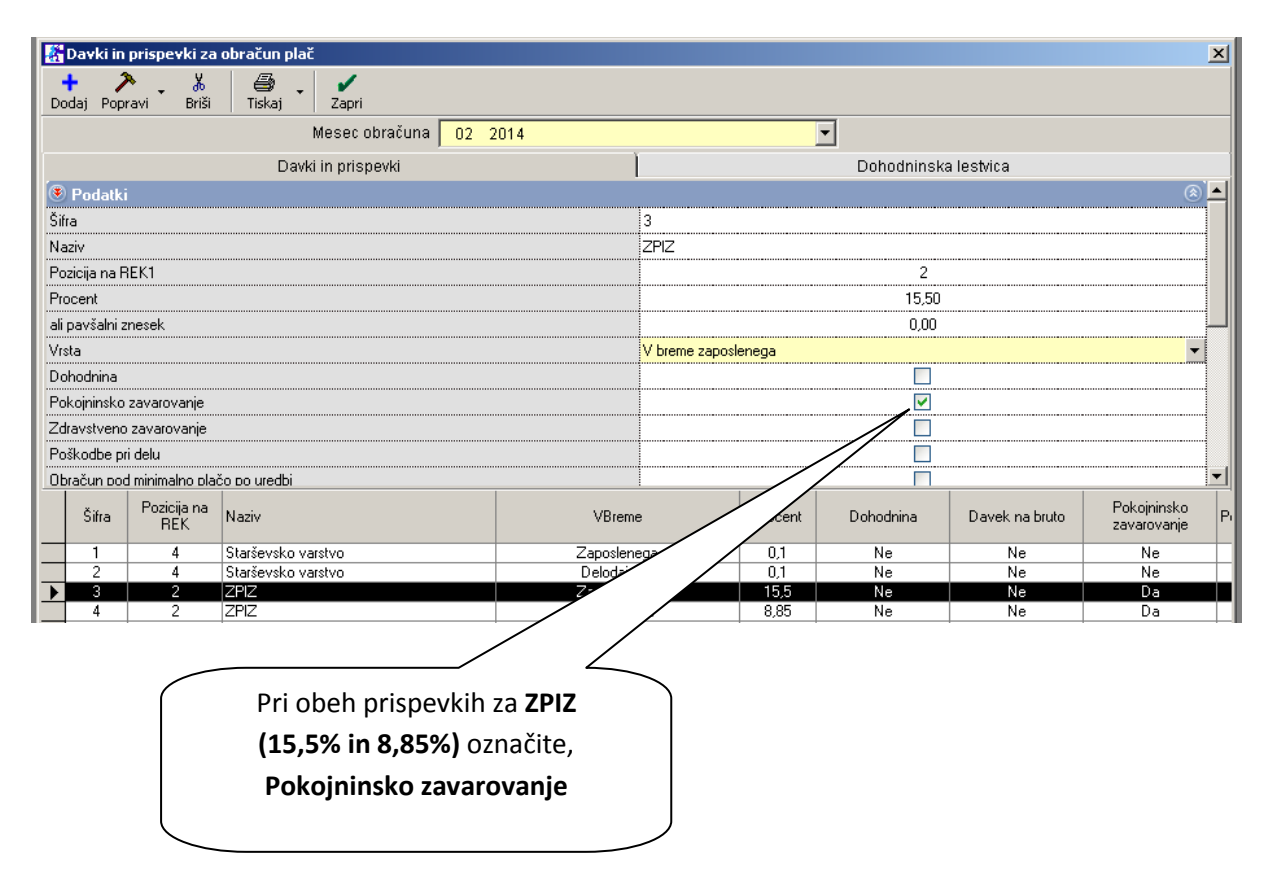

# 2. Poškodbe pri delu

| 🁫 Davki in prispevki za obrač        | čun plač                 |                                   |                      |         |           |                | ×                             |  |  |  |
|--------------------------------------|--------------------------|-----------------------------------|----------------------|---------|-----------|----------------|-------------------------------|--|--|--|
| + ≯ ↓ ∉<br>Dodaj Popravi Briši Tis   | 🗐 🗸 🖌<br>skaj Zapri      |                                   |                      |         |           |                |                               |  |  |  |
|                                      | Mesec obračuna           | 02 2014                           |                      |         | -<br>-    |                |                               |  |  |  |
|                                      | Davki in prispevki       |                                   | Dohodninska lestvica |         |           |                |                               |  |  |  |
| 🖲 Podatki                            |                          |                                   |                      |         |           |                |                               |  |  |  |
| Šifra                                |                          |                                   | 5                    |         |           |                |                               |  |  |  |
| Naziv                                |                          |                                   | Poškodbe pri delu    |         |           |                |                               |  |  |  |
| Pozicija na REK1                     |                          |                                   | 5                    |         |           |                |                               |  |  |  |
| Procent                              |                          |                                   |                      |         | 0,53      |                |                               |  |  |  |
| ali pavšalni znesek                  |                          |                                   |                      |         | 0,00      |                |                               |  |  |  |
| Vrsta                                |                          |                                   | V breme delodaj      | alca    |           |                | •                             |  |  |  |
| Dohodnina                            |                          |                                   |                      |         |           |                |                               |  |  |  |
| Pokojninsko zavarovanje              |                          |                                   |                      |         |           |                |                               |  |  |  |
| Zdravstveno zavarovanje              |                          |                                   |                      |         |           |                |                               |  |  |  |
| Poškodbe pri delu                    |                          |                                   |                      |         |           |                |                               |  |  |  |
| Obračun pod minimalno plačo po u     | uredbi                   |                                   |                      |         |           |                | -                             |  |  |  |
| Šifra Pozicija na Naziv<br>REK Naziv | ,                        | VBreme                            |                      | Proce   | Dohodnina | Davek na bruto | Pokojninsko<br>zavarovanje Pi |  |  |  |
| 1 4 Starše                           | evsko varstvo            | Zaposlene                         | ega                  | 0,1     | Ne        | Ne             | Ne                            |  |  |  |
| 2 4 Starše                           | evsko varstvo            | Delodajal                         |                      | 0,1     | Ne        | Ne             | Ne                            |  |  |  |
| <u> </u>                             |                          | Zaposiene<br>Dele                 |                      | 15,5    | Ne        | Ne             | Da Da                         |  |  |  |
| ▶ 5 5 Poško                          | odbe pri delu            |                                   |                      | 0,53    | Ne        | Ne             | Ne                            |  |  |  |
|                                      |                          | $\angle$                          | r                    | ~ • • • |           |                |                               |  |  |  |
|                                      | Pri prispevk<br>pri deli | u za <b>Poškodbe</b><br>označite, |                      |         |           |                |                               |  |  |  |
|                                      | Poškodl                  | be pri delu                       |                      |         |           |                |                               |  |  |  |

# 3. Zdravstveno zavarovanje

| -                   | Davki in  | i prispevki za     | obračun plač            |             |                       |                         |                   |                |                                                                                                    |                | ×                             |  |
|---------------------|-----------|--------------------|-------------------------|-------------|-----------------------|-------------------------|-------------------|----------------|----------------------------------------------------------------------------------------------------|----------------|-------------------------------|--|
| Do                  | daj Pop   | ≽ 🖌<br>pravi Briši | Tiskaj Zapri            |             |                       |                         |                   |                |                                                                                                    |                |                               |  |
|                     |           |                    | Mesec obrač             | una 02 201- | 4                     |                         | -                 | ]              |                                                                                                    |                |                               |  |
|                     |           |                    | Davki in prispevki      |             |                       |                         |                   | Dohodi         | ninska                                                                                                    | lestvica       |                               |  |
| ۲                   | Podatk    | i                  |                         |             |                       |                         |                   |                |                                                                                                    |                | ۱                             |  |
| Šifr                | a         |                    |                         |             |                       | 8                       |                   |                |                                                                                                    |                |                               |  |
| Na                  | ziv       |                    |                         |             |                       | Zdravstveno zavarovanje |                   |                |                                                                                                    |                |                               |  |
| Pozicija na REK1    |           |                    |                         |             |                       |                         |                   |                | 1                                                                                                    |                |                               |  |
| Procent             |           |                    |                         |             |                       |                         |                   |                | 6,36                                                                                                    |                |                               |  |
| ali pavšalni znesek |           |                    |                         |             |                       |                         |                   |                | 0,00                                                                                                    |                |                               |  |
| Vrsta               |           |                    |                         |             |                       |                         | enega             |                |                                                                                                    |                | •                             |  |
| Do                  | hodnina   |                    |                         |             |                       |                         |                   |                |                                                                                                    |                |                               |  |
| Pol                 | kojninska | ) zavarovanje      |                         |             |                       |                         |                   |                |                                                                                                    |                |                               |  |
| Zd                  | avstvend  | o zavarovanje      |                         |             |                       |                         |                   | Λ              | Image: A start and a start a start |                |                               |  |
| Po                  | škodbe p  | ri delu            |                         |             |                       |                         |                   | /              |                                                                                                    |                |                               |  |
| ОЬ                  | račun do  | d minimalno plai   | ćo po uredbi            |             |                       |                         |                   | /              |                                                                                                    |                |                               |  |
|                     | Šifra     | Pozicija na<br>REK | Naziv                   |             | VBreme                | •                       | Procent           | 1              | в                                                                                                    | Davek na bruto | Pokojninsko<br>zavarovanje Pi |  |
|                     | 1         | 4                  | Starševsko varstvo      |             | Zaposlene             | ega                     | 0,1               | 7              |                                                                                                    | Ne             | Ne                            |  |
|                     | 2         | 4                  | Starševsko varstvo      |             | Delodajal             | ca                      | 0,1               |                |                                                                                                    | Ne             | Ne                            |  |
| -                   | 4         | 2                  | 2F12<br>7P17            |             | Zaposieni<br>Delodaia | sga<br>ca               | 8.85              |                |                                                                                                    | Ne             | Da                            |  |
| -                   | 5         | 5                  | Poškodbe pri delu       |             | Delodaja              | ca                      | 0.57              |                |                                                                                                    | Ne             | Ne                            |  |
| _                   | 6         | 3                  | Zaposlovanje            |             |                       |                         |                   |                |                                                                                                    | Ne             | Ne                            |  |
|                     | 7         | 3                  | Zaposlovanje            |             |                       | بانيان محمدان           |                   |                |                                                                                                    | - ve           | Ne                            |  |
|                     | 8         | 1                  | Zdravstveno zavarovanje |             | Pri oben p            | rispevkir               | n za <b>zar</b> a | avstve         | no                                                                                                    | e              | Ne                            |  |
|                     |           |                    |                         | Za          | avarovanje            | e (6,36%                | in 6,56%          | <b>%)</b> ozna | ačite                                                                                                    |                |                               |  |
|                     |           |                    |                         |             | Zdrav                 | /stveno z               | zavarova          | anje           |                                                                                                    |                |                               |  |

# 4. OSNOVNA SREDSTVA

V zbirniku OS je dodana možnost oz. Nov stolpec, kjer piše tudi vrsta osnovnega sredstva. Opcija je uporabna, če je več vrst OS, saj gre na različne konte. Tako lahko program v zbirniku OS vpiše po vrstah le-teh.

| Zbirn        | ik obračuna osno    | vnih sro                | edstev                                    |                                      |                                                                      |                                               |                                        |                                                                      |                            |                                         |                            |                    |                           |
|--------------|---------------------|-------------------------|-------------------------------------------|--------------------------------------|----------------------------------------------------------------------|-----------------------------------------------|----------------------------------------|----------------------------------------------------------------------|----------------------------|-----------------------------------------|----------------------------|--------------------|---------------------------|
| 🧕<br>Prikaži | Tiskaj -            | 🖌<br>Zapri              |                                           |                                      |                                                                      |                                               |                                        |                                                                      |                            |                                         |                            |                    |                           |
|              | Nabavna<br>vrednost | Letni<br>koef<br>amort. | Popravek<br>vrednosti<br>prejšnjih<br>let | Amortizacija<br>nabavne<br>vrednosti | Revalorizacija<br>obračunane<br>amortizacije<br>nabavne<br>vrednosti | Skupni<br>obračunani<br>popravek<br>vrednosti | Revalorizacija<br>nabavne<br>vrednosti | Revalorizacija<br>popravka<br>vrednosti<br>obračunanega<br>med letom | Revalorizacijski<br>učinek | Trenutna<br>vrednost                    | Obračunano<br>do<br>datuma | Vrsta              | Amortizacijska<br>skupina |
| 1            | 510,35              | 50,00                   | 510,24                                    | 0,00                                 | 0,00                                                                 | 510,24                                        | 0,00                                   | 0,00                                                                 | 0,00                       | 0,11                                    |                            | oprema             |                           |
| 2            | 3.416,32            | 20,00                   | 1.765,14                                  | 683,28                               | 0,00                                                                 | 2.448,42                                      | 0,00                                   | 0,00                                                                 | 0,00                       | 967,90                                  | 12.2013                    | oprema             |                           |
| 3            | 2.450,00            | 50,00                   | 2.449,92                                  | 0,00                                 | 0,00                                                                 | 2.449,92                                      | 0,00                                   | 0,00                                                                 | 0,00                       |                                         |                            | oprema             |                           |
| 4            | 990,94              | 33,33                   | 660,72                                    | 330,36                               | 0,00                                                                 | 991,08                                        | 0,00                                   | 0,00                                                                 | 0,00                       | ,14                                     | 31.12.2013                 | oprema             |                           |
| 5            | 701,03              | 20,00                   | 128,48                                    | 140,16                               | 0,00                                                                 | 268,64                                        | 0,00                                   |                                                                      |                            | ~~~~~~~~~~~~~~~~~~~~~~~~~~~~~~~~~~~~~~~ | 31.12.2013                 | oprema             |                           |
| 6            | 1.050,00            | 50,00                   | 437,50                                    | 525,00                               | 0,00                                                                 | 962,50                                        | 0,00                                   | ( Novi                                                               | stolner V                  | /rcta                                   | 31.12.2013                 | oprema             |                           |
| 7            | 386,70              | 50,00                   | 161,10                                    | 193,32                               | 0,00                                                                 | 354,42                                        | 0,00                                   |                                                                      | Storpee                    | vista                                   | 31.12.2013                 | oprema             |                           |
| 8            | 740,00              | 50,00                   | 61,66                                     | 369,96                               | 0,00                                                                 | 431,62                                        | 0,00                                   | osno                                                                 | vnega                      |                                         | 31.12.2013                 | oprema             |                           |
| 9            | 3.375,00            | 20,00                   | 0,00                                      | 506,25                               | 0,00                                                                 | 506,25                                        | 0,00                                   | 05110                                                                | une Ba                     |                                         | 31.12.2013                 | oprema             |                           |
| 10           | 1.666,67            | 50,00                   | 0,00                                      | 486,08                               | 0,00                                                                 | 486,08                                        | 0,00                                   | sred                                                                 | stva                       |                                         | 31.12.2013                 | oprema             |                           |
| 11           | 886,13              | 50,00                   | 0,00                                      | 221,52                               | 0,00                                                                 | 221,52                                        | 0,00                                   |                                                                      |                            |                                         | 31.12.2013                 | računalniška opren |                           |
| 12           | 314,75              | 50,00                   | 0,00                                      | 39,33                                | 0,00                                                                 | 39,33                                         | 0,00                                   |                                                                      |                            |                                         | 31.12.2013                 | oprema             |                           |
| 13           | 652,00              | 50,00                   | 0,00                                      | 54,34                                | 0,00                                                                 | 54,34                                         | 0,00                                   | 0,00                                                                 | 0,00                       | 597,66                                  | 31.12.2013                 | računalniška opren |                           |
| 14           | 485,10              | 50,00                   | 0,00                                      | 60,63                                | 0,00                                                                 | 60,63                                         | 0,00                                   | 0,00                                                                 | 0,00                       | 424,47                                  | 31.12.2013                 | računalniška opren |                           |
| 15           | 1.300,71            | 50,00                   | 0,00                                      | 108,40                               | 0,00                                                                 | 108,40                                        | 0,00                                   | 0,00                                                                 | 0,00                       | 1.192,31                                | 31.12.2013                 | oprema             |                           |
| 16           | 1.362,78            | 50,00                   | 0,00                                      | 113,56                               | 0,00                                                                 | 113,56                                        | 0,00                                   | 0,00                                                                 | 0,00                       | 1.249,22                                | 31.12.2013                 | oprema             |                           |
| 17           | 240,00              | 50,00                   | 0,00                                      | 0,00                                 | 0,00                                                                 | 0,00                                          | 0,00                                   | 0,00                                                                 | 0,00                       | 240,00                                  |                            | oprema             |                           |
| 18           | 122,69              | 50,00                   | 0,00                                      | 0,00                                 | 0,00                                                                 | 0,00                                          | 0,00                                   | 0,00                                                                 | 0,00                       | 122,69                                  |                            | računalniška opren |                           |
| 19           | 800,00              | 50,00                   | 0,00                                      | 66,66                                | 0,00                                                                 | 66,66                                         | 0,00                                   | 0,00                                                                 | 0,00                       | 733,34                                  | 31.12.2013                 | oprema             |                           |
| 20           | 21 461 17           |                         | 6 1 7 4 7 6                               | 2 000 05                             | 0.00                                                                 | 10.072.61                                     | 0.00                                   | 0.00                                                                 | 0.00                       | 11 277 56                               |                            |                    |                           |

# 5. GLAVNA KNJIGA

#### 5.1. NASTAVITVE AVTOMATSKEGA KNJIŽENJA

Ko kliknete v meni Glavna knjiga - Nastavitve avtomatskega knjiženja, je dodana nova opcija za uporabo.

Če želite skopirati obstoječo nastavitev v novo nastavitev, to naredite na sledeč način;

Izberite dogodek, katerega nastavitev želite skopirati. Z desnim klikom na miški izberite opcijo Kopiraj nastavitve.

|          | Pozitivna tečajna razlika      |                                |                                | IFTR   | 7690 | 1210 | V dobro            | DA      | 100    | Ne |
|----------|--------------------------------|--------------------------------|--------------------------------|--------|------|------|--------------------|---------|--------|----|
|          | Revalorizacija 31.12 negativna |                                |                                | IFRE   | 7220 | 1210 | V breme            | DA      | 100    | Ne |
|          | Revalorizacija 31.12 pozitivna | Revalorizacija 31.12 pozitivna |                                | IFRE   | 7690 | 1210 | V dobro            | DA      | 100    | Ne |
| ni račun | DDV osnovna stopnja            |                                | 1                              | IFAV   | 2604 | 1950 | V dobro            |         | 100    | Ne |
| ni račun | DDV osnovna stopnja            |                                | -                              | 12 417 | 1950 | 2604 | 1/ dahaa           |         | 100    | Ne |
| ni račun | DDV znižana stopnja            | К                              | Kopiraj nastavit <u>ve</u> 950 |        |      | 2605 | Konirai nastavitvo |         |        |    |
| ni račun | DDV znižana stopnja            | р                              | Prilepi nastavitve             |        |      |      | корігај            | nastav  | nive   | le |
| ni račun | DDV oproščen promet            |                                | -                              |        |      |      |                    |         |        | le |
| ni račun | DDV osnovna stopnja            |                                | 4                              | IFAV   | 1950 | 2604 | مانيم مرا          |         |        | le |
| ni račun | DDV osnovna stopnia            |                                | 4                              | IFAV   | 2604 | 1950 | in prile           | prinasi | avitve | le |
|          |                                |                                |                                |        |      |      | na drug            | g dogo  | dek    |    |
|          |                                |                                |                                |        |      | •    |                    |         |        |    |

Nato izberite nov dogodek, ter z desnim klikom miške kliknite **Prilepi nastavitve**.

Na tak način ste skopirali obstoječo nastavitev v novo nastavitev.

#### 5.2. V BRUTO BILANCI UPOŠTEVAJ TEMELJNICE, KI ŠE NISO V GLAVNI KNJIGI

Ko delate Bruto bilanco, imate na levi pod modro polje »**Dodatno**« možnost, da obkljukate polje, da vam v Bruto bilanci **upošteva tudi knjižbe iz temeljnice, ki še niso prenešene v Glavno knjigo**.

Tako vam bo v Glavni knjigi prikazalo tudi knjižbe še odprte temeljnice.

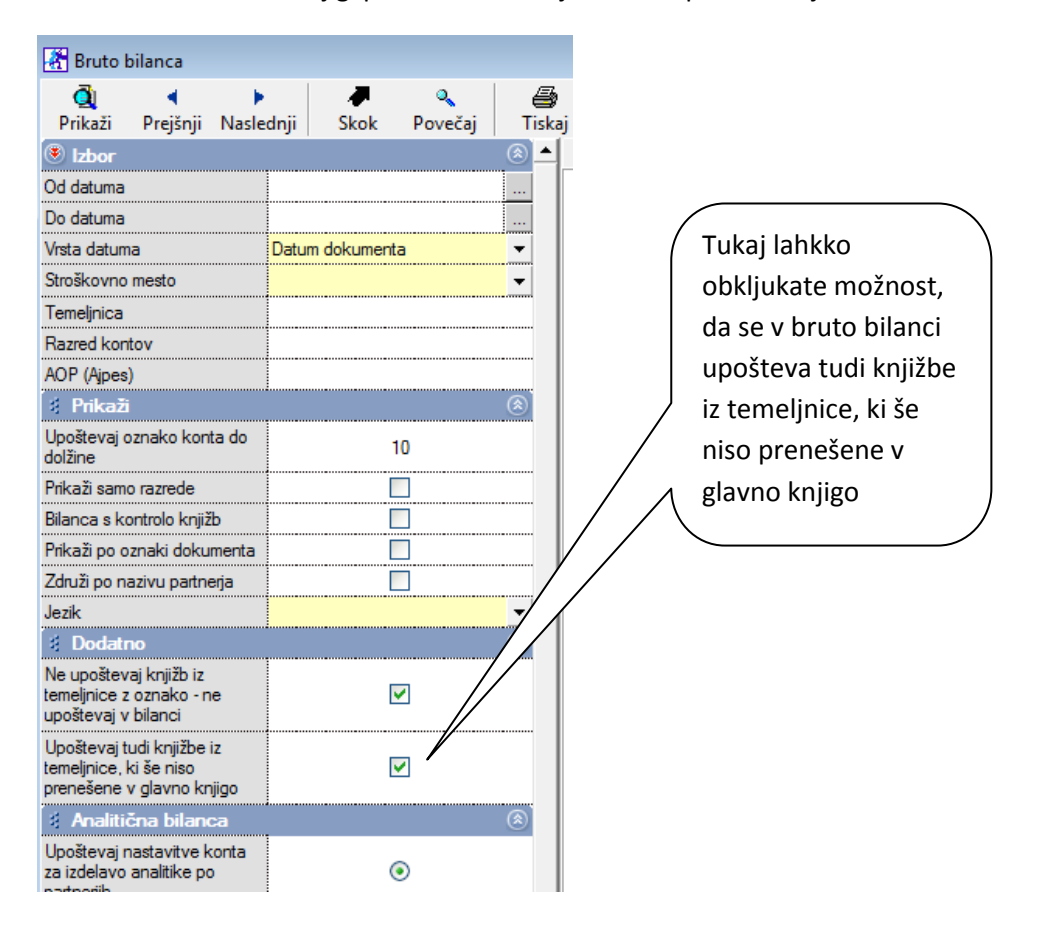

#### **5.3. KONTROLA PRENOSOV**

Glavna knjiga – kontrola prenosov. Tukaj lahko preverite za celotno poslovanje, če je vse prenešeno v glavno knjigo.

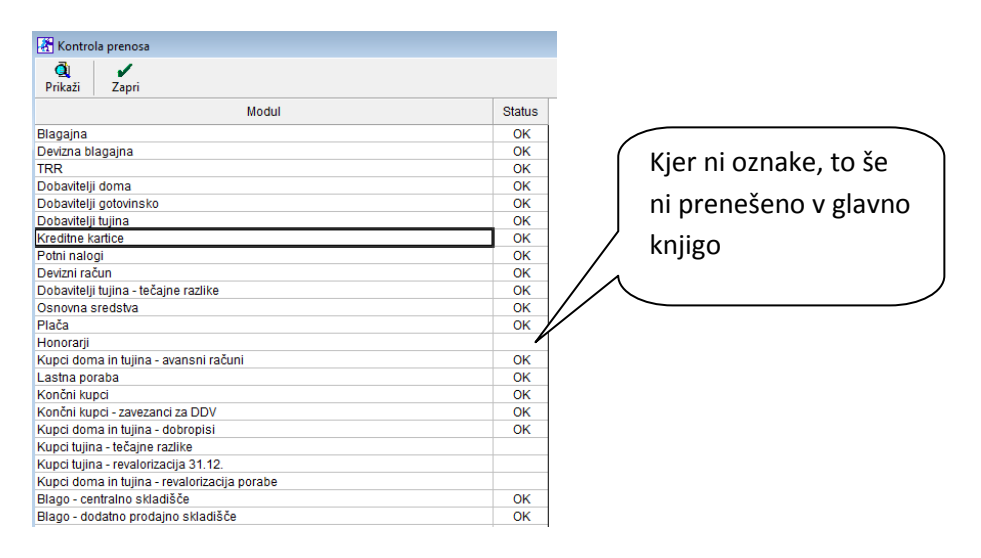

# 6. LINKANI ŠIFRANTI – v razvoju

Opcija bo na voljo v prihodnjih verzijah ter bo veljala za računovodske servise in ostale, ki so **kupili dodatek za Računovodski servis** oz. Možnost vodenja poslovanja za več podjetij z enim programom.

Novo opcijo bodo lahko uporabljali tisti, ki bodo imeli to **označeno v licenci**.

Ko boste odprli novo podjetje/s.p.,.. torej novo poslovno leto za določen subjekt, boste lahko iz večih že obstoječih različnih poslovnih let določili, katere šifrante bi v tem novem poslovnem letu uporabljali.

Lahko boste npr. določili,

- ✓ da bi šifrant poslovnih partnerjev uporabljali iz enega že obstoječega poslovnega leta,
- ✓ spet šifrant artiklov bi uporabljali iz drugega že obstoječega poslovnega leta,
- ✓ kontni plan in nastavitve AK pa zopet iz tretjega že obstoječega poslovnega leta
- ✓ po želji boste lahko uporabljali tudi šifrant pošt, dogodkov,.....

Ta opcija pomeni, da je isti šifrant povsod, kjer nastaviš. Se pravi če boste v enem poslovnem letu nekaj spremenili, se bo v drugem tudi to poznalo.

# 7. BIROKRAT POS

#### 7.1. VPISATI ZNESEK GOTOVINE ZA PREDAJO INKASA, PREDEN PROGRAM NAREDI Z-OBRAČUN

Nova nastavitev za tiste, ki želijo, da zaposleni, ki ni nadzorni operater ter **dela Z-obračun, predhodno vpiše** koliko denarja je fizično v blagajni.

Potrebne nastavitve:

1. Izberite uporabnika in v nastaviti »Omejitve uporabe POS« obkljukajte možnost »**Ob zaključku prodaje naredi »tihi« zaključek blagajne**«, kot prikazuje slika.

| 🛃 Uporabniki                                          |                   |                                                                | ×    |
|-------------------------------------------------------|-------------------|----------------------------------------------------------------|------|
| 🕂 🅕 🐰 🏂 🖏                                             | ice Zapri         |                                                                |      |
| bodaj ropravi bilsi ecca bilelij                      | zapii             | Klikni na menije kateri naj bodo skriti                        | - 1  |
| lme računalnika                                       |                   | A Birokrat                                                     | (⊗ ▲ |
| 🕴 Omejitve uporabe POS                                |                   |                                                                |      |
| Onemogoči ponovitev izpisa računa                     |                   | Ob zaključku prodje                                            |      |
| Omogoči samo prodajo                                  |                   | naredi »tihi«                                                  |      |
| Ob zaključku prodaje naredi 'tihi' zaključek blagajne |                   |                                                                |      |
| Onemogoči stomacijo računa                            |                   | zaključek blagajne                                             |      |
| Onemogoči brisanje postavk računa                     |                   |                                                                |      |
| Onemogoči popuste za postavke računa                  |                   | Arhiviranje baz podatkov                                       |      |
| Onemogoči negativno količino                          |                   | Pošlji arhiv baz po e-mailu                                    |      |
| Onemogoči celovit pregled podatkov o prodaji          |                   | Obnovitev in čiščenje baz podatkov                             |      |
| 💈 Dodatno za uporabnika POS                           |                   | Pokaži mojo IP Številko                                        |      |
| Veljaven cenik                                        | Privzeta cena     | <ul> <li>Prenesi nadgradnjo in licenco iz interneta</li> </ul> |      |
| Veljavna touchscreen predloga                         | Privzeta predloga | <ul> <li>Prenesi licenco iz interneta</li> </ul>               |      |
| 4 Neaktivnost                                         |                   | S Uskladitev številčnih stanj po skladiščih                    |      |
| Zapri program, če je uporabnik neaktiven (v minutah)  | 0                 | Kontrola zapiranj dokumentov                                   |      |
| Odpri okno za vnos uporabnika in gesla, če je         | 0                 | Kontrola pravilnosti BARKOD v šifrantih                        |      |
| uporabnik neaktiven (v minutah)                       | _                 | Kartako                                                        |      |
| Uporabnik                                             | Oznaka            | Skupina No                                                     |      |
| MAXA                                                  |                   | Ne                                                             |      |

2. Kliknite vaše maloprodajno mesto, npr. Maloprodaja – Blagajna – Nastavitve in

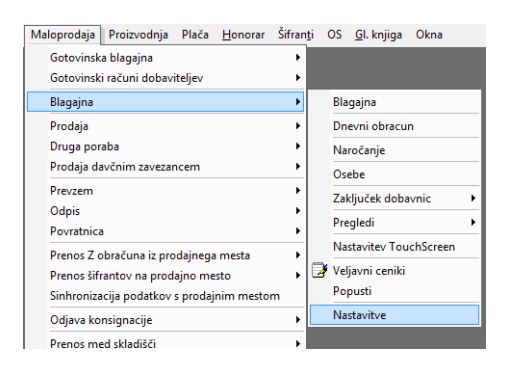

...v nastavitvah obkljukajte možnost Ob izdelavi Z obračuna je potrebno vnesti prešteto gotovino.

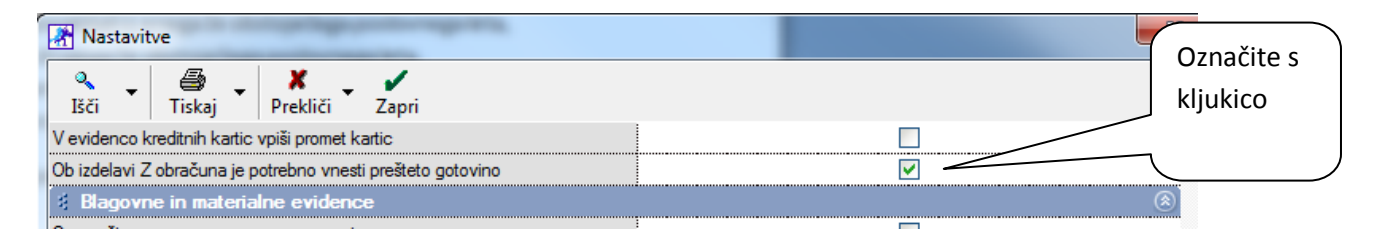

Ko bo zaposleni **pritisnil križec za izhod iz blagajne**, mu bo, če bo želel sprožiti dnevni zaključek, odprlo okence »**Vpiši znesek gotovine za predajo inkasa**«. Zaposleni bo moral vpisati znesek gotovine za predajo inkasa.

| 10   | 11      | 12   | 13 |     | 14      | 15      |            | 1   | 16 |
|------|---------|------|----|-----|---------|---------|------------|-----|----|
| 20   | 21      | 22   | 23 |     | 24      | 2       | !5         | 2   | 26 |
| Opis | artikla | Cena | EM | Kol | Vrednos | t Pop % | Dodatni op | ois |    |

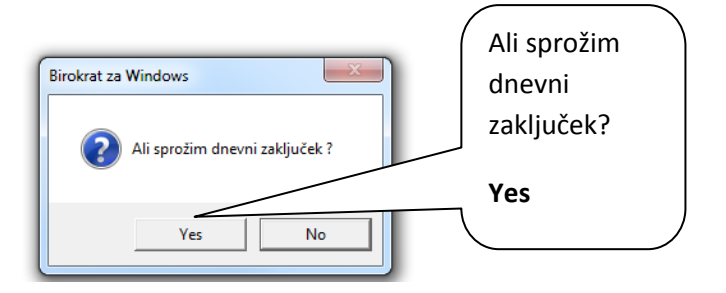

Odpre se okno za vpis zneska gotovine za predajo inkasa.

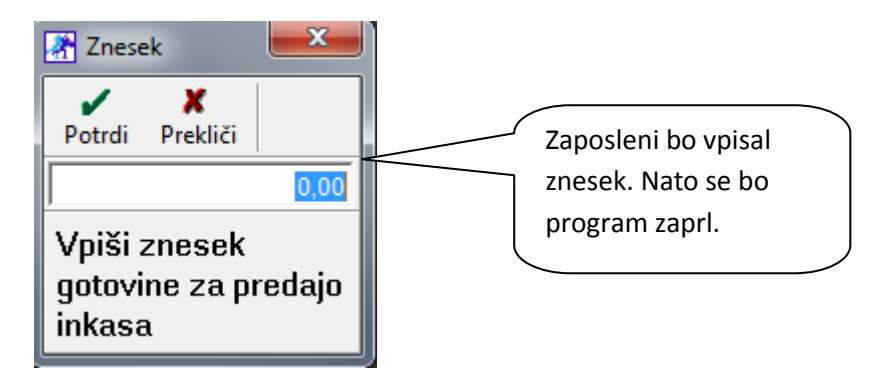

**Kje lahko preverite razliko med vpisanim zneskom inkasa in Z-obračunom**? Kdor ima omogočen dostop, klikne na ponovitev obračuna.

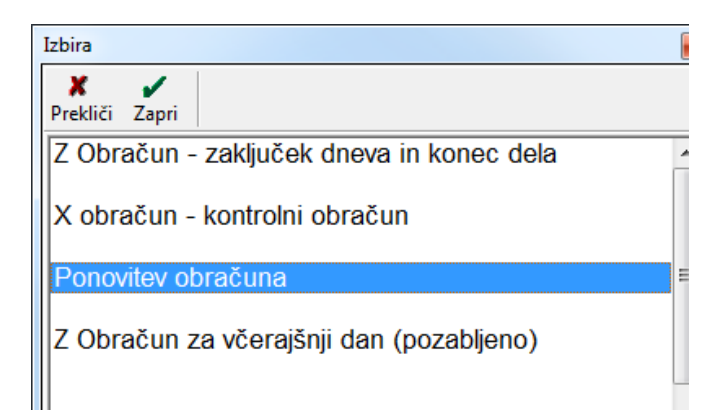

| Z obračuni                                                     |                     |          |           |         |                         |                     |
|----------------------------------------------------------------|---------------------|----------|-----------|---------|-------------------------|---------------------|
| ∦<br>Briši Tisl                                                | 🖌 🗶<br>kaj Preklič  | ti Zapri |           |         |                         |                     |
| Številka <sup>C</sup>                                          | Obračunski<br>datum | Datum    | Zaključil | Ura     | Gotovina po<br>obračunu | Predana<br>gotovina |
| ▶ 1                                                            | 3.4.2014            | 3.4.2014 | MAXA      | 9:25:04 | 7.304,14                | 7.310,00            |
|                                                                |                     |          |           |         |                         |                     |
| Vpisani znesek gotovine za predajo inkasa je bil 7.310,00 EUR, |                     |          |           |         |                         |                     |
| Na <b>Z-obračunu</b> je bilo gotovine 7.304,14 EUR             |                     |          |           |         |                         |                     |

Dodana imate dva nova stolpca, kjer lahko primerjate gotovino po obračunu ter predano gotovino.